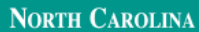

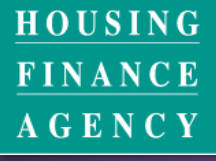

www.nchfa.com

# CPLP Member Training: Intro to the NCHFA Loan Pool Portal

**July 2021** 

CREATING OPPORTUNITIES

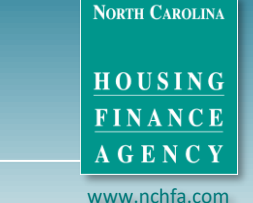

# **CPLP Loan Review & Approval Process**

- 1. Submit Reservation
- 2. Submit Underwriting Package
- 3. Set Closing Date
- 4. Submit Post-Closing Docs
- 5. Get Paid: NCHFA Disbursements

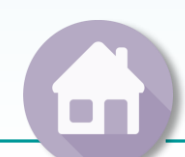

# **Timeline for CPLP Applications & Closings**

**STEP 1: Reservation Submission** No more than <u>60</u> days but at least <u>18</u> business days before expected closing

**STEP 2: Underwriting Package Submission** At least <u>15</u> business days prior to expected closing

**STEP 3: Scheduling the Closing Date** At least <u>7</u> business days notice needed

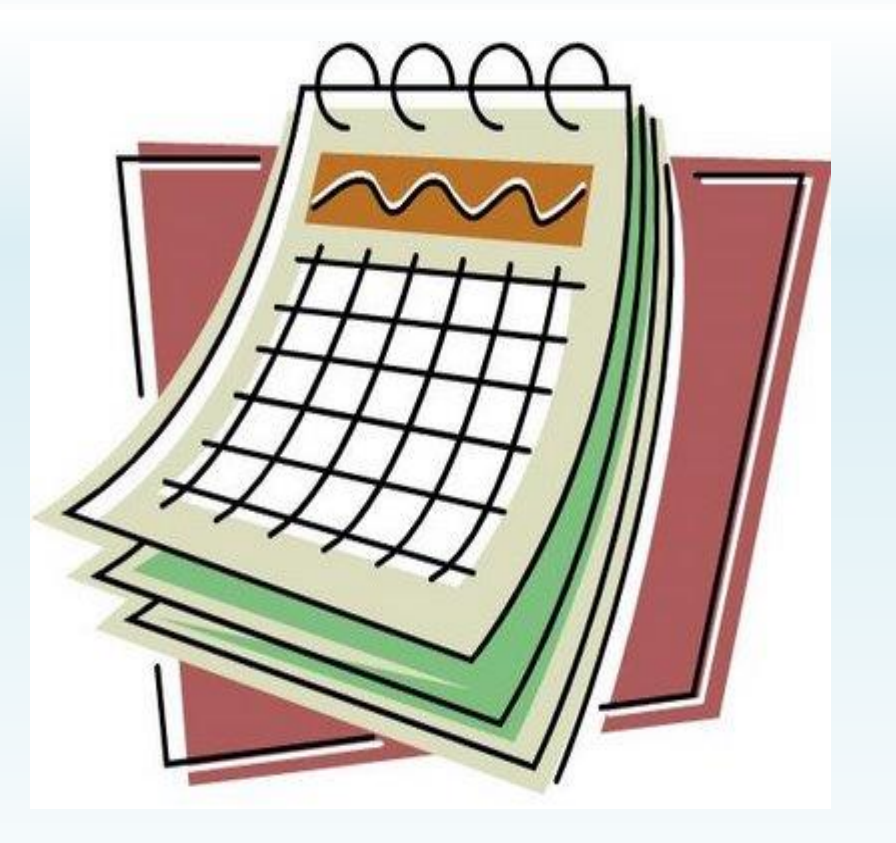

NORTH CAROLIN

HOUSING FINANCE AGENCY

# How do I get a LP Portal Login?

- Partner must be an ACTIVE loan pool member (i.e. renewed CPLP Membership for current year & submitted any required compliance docs).
- User must complete training provided by NCHFA staff <u>OR</u> by someone at your agency who completed portal training & is an *active* portal user.
- For more info on setting up a Portal account, contact: Rich Lee → rylee@nchfa.com

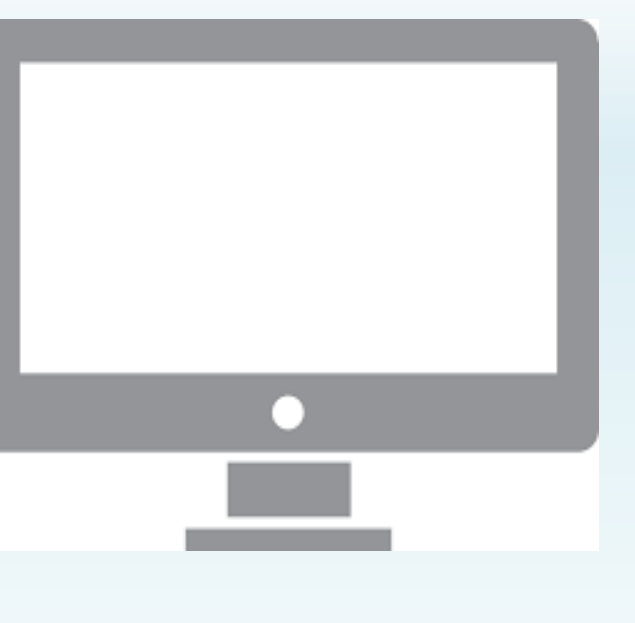

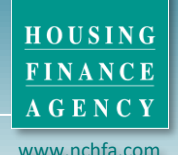

NORTH CAROLINA

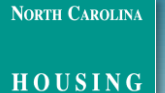

FINANCE AGENCY www.nchfa.com

# Who Should Be Logging In?

- The Portal is the ONLY way to request loan pool funding
- Messages come to each user with a login by default. You can unsubscribe, or subscribe per loan or per year.
- NCHFA LP Portal website: <u>https://www.nchfa.org/LPPortal</u>
- Username & Password emailed to you once NCHFA sets up your portal account.
- We can't see your password, but we can reset it.

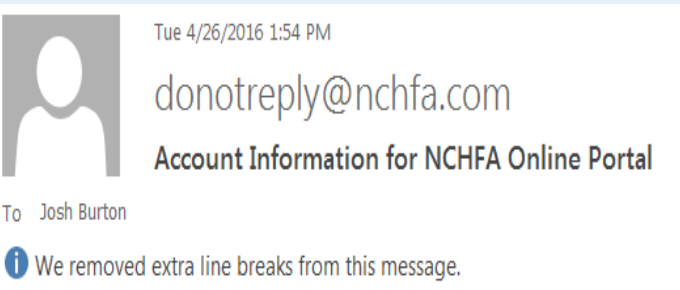

Welcome to the NCHFA Online Portal. An administrator has created a user account to allow you to access the system.

Username: jdburton Password: X3MVST

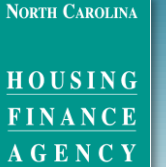

www.nchfa.com

# What tools do you need to use the portal?

- An internet-connected computer with an up-to-date internet browser.
- A multiple page or high speed scanner
- Adobe Acrobat Reader (or another PDF reader that will allow you to mark a PDF) – This is the free PDF reader loaded on many computers by default.
- An email address to receive notifications.
- Key Websites Used:
  - <u>https://www.nchfa.org/LPPortal</u>
  - <u>http://fris.nc.gov/fris/Home.aspx?ST=NC</u>
  - <u>https://www.google.com/maps</u>

# CHFA Online

## https://www.nchfa.org/LPPortal

| IGN IN |
|--------|
|--------|

| Username:                        |              | NCHFA Online provides partner<br>North Carolina Housing Finance<br>Fund and various Loan Pool Pro | s and individuals a<br>Agency, including<br>ograms. | the N.C. Foreclosure Prevention                                     |
|----------------------------------|--------------|---------------------------------------------------------------------------------------------------|-----------------------------------------------------|---------------------------------------------------------------------|
| Password:                        |              | You must have a valid login to a                                                                  | ccess these servio                                  | es.                                                                 |
| Keep me logg<br>Forgot Password? | ed in        | If you are a homeowner interest<br>visit the N.C. Foreclosure Preve                               | ed in the N.C. Fore<br>ntion Fund website           | closure Prevention Fund, please<br>for information on how to apply. |
| Forgot Username                  | Log In       |                                                                                                   | NORTH CAROLINA                                      | NC<br>Foreclosure<br>Prevention                                     |
| Login                            | with Your Us | ername & Password                                                                                 | FINANCE<br>AGENCY                                   | FUND                                                                |

opyright © 2015 North Carolina Housing Finance Agency | Privacy Policy | Terms of Use | Terms of Service | Disclaimer

#### TO FURTHER ACCESS NCHFA ONLINE, PLEASE READ AND ACCEPT THE TERMS OF USE.

#### TERMS OF USE

By using NCHFA Online, you agree to follow and be bound by these terms of use and agree to comply with all applicable laws and regulations. It is your responsibility to review these Terms of Use periodically, and if at any time you find these Terms of Use unacceptable or if you do not agree to these terms of use, please do not use this Site. We may revise these terms of use at any time without notice to you. If you have any questions about these terms of use, please contact us. YOU AGREE THAT BY USING THIS SERVICE YOU ARE AT LEAST 18 YEARS OF AGE AND YOU ARE LEGALLY ABLE TO ENTER INTO CONTRACT. Information contained on the Site is not to be considered error-free. There terms of use are a legally binding agreement between you and NCHFA that will be enforceable against you. Please also refer to North Carolina Housing Finance Agency's Privacy Policy, Terms of Service and Disclaimers, which are each incorporated by reference herein.

#### **OWNERSHIP**

The Site is owned and operated by the North Carolina Housing Finance Agency, 3508 Bush Street, Raleigh, North Carolina, 27609, which is referred to herein as "NCHFA", "Agency", "We", "Us", or "Our". All rights, title and interest in and to the materials provided on the Site, including but not limited to information, documents, logos, graphics, sounds, and images (the "Materials") are owned either by the North Carolina Housing Finance Agency or by its respective third party authors, developers, or vendors ("Third Party Providers"). Except as otherwise expressly provided by North Carolina Housing Finance Agency, none of the Materials may be copied, reproduced, republished, downloaded, uploaded, posted, displayed, transmitted, or distributed in any way and nothing on the Site shall be construed to confer any license under any of North Carolina Housing Finance Agency's intellectual property rights, whether by estoppels, implication, or otherwise. North Carolina Housing Finance Agency does not sell, license, lease or otherwise provide any of the Materials other than those specifically identified as being provided by North Carolina Housing Finance Agency. Any rights not expressly granted herein are reserved by North Carolina Housing Finance Agency.

#### LIMITED PERMISSION; CONFIDENTIALITY

North Carolina Housing Finance Agency hereby grants you permission to download, view, copy and print the the contained information for your own informational purposes only. Misuse of information and materials contained on the Site is strictly prohibited. This permission terminates automatically without

Read & Accept 1<sup>ST</sup> Time logging into the Portal

Decline

Accept

NORTH CAROLINA

HOUSING FINANCE

A G E N C Y www.nchfa.com

NORTH CAROLINA HOUSING FINANCE AGENCY

www.nchfa.com

dschrute **•** 

My Account

### Update Your Account Information here ... including Changing Your Password

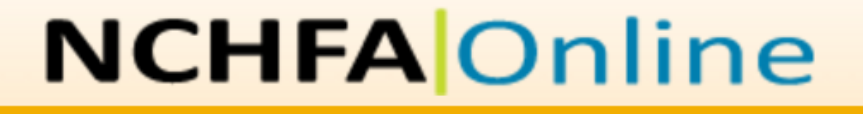

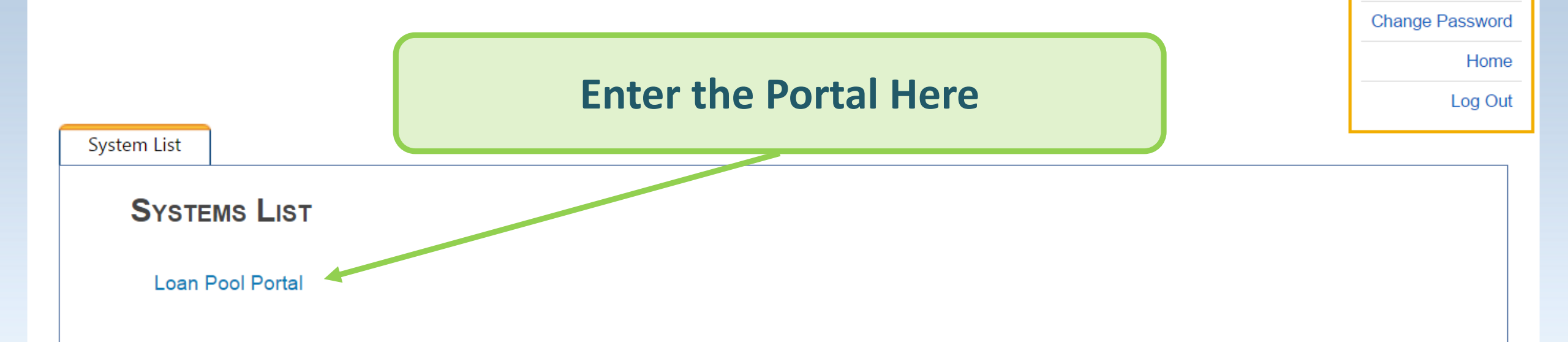

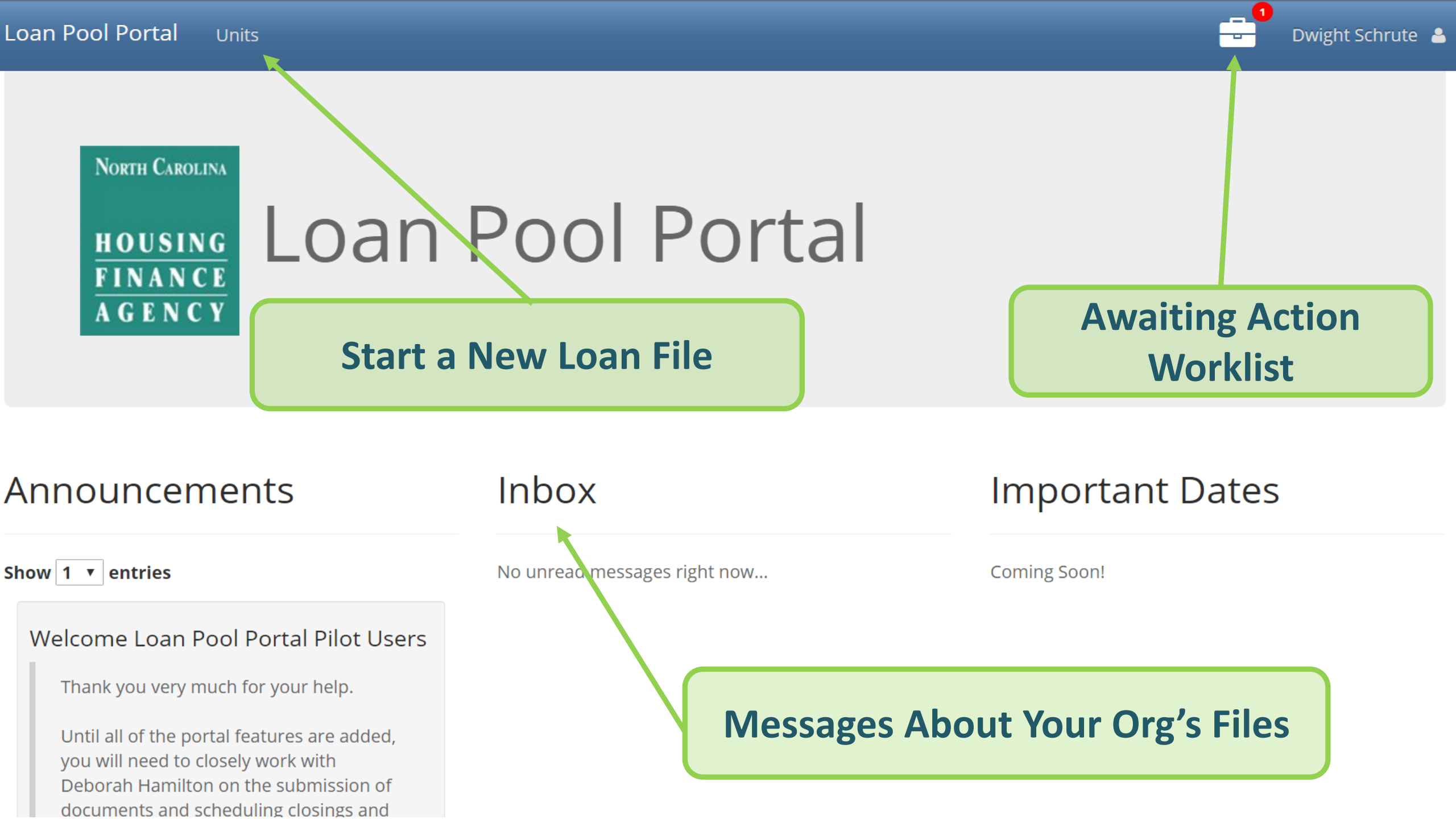

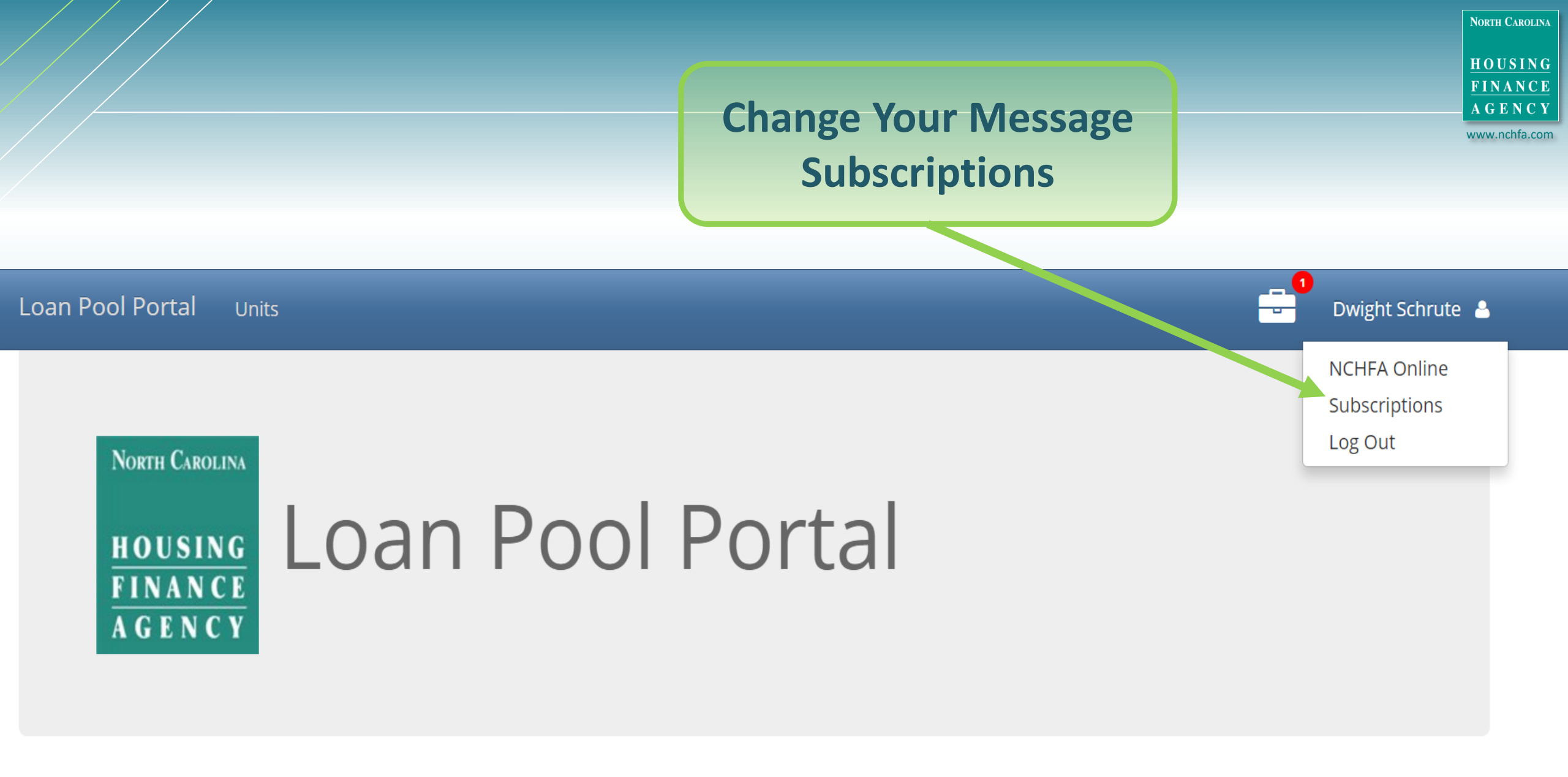

Announcements

Inbox

**Important Dates** 

Loan Pool Portal Units

North Carolina

HOUSING FINANCE AGENCY

www.nchfa.com

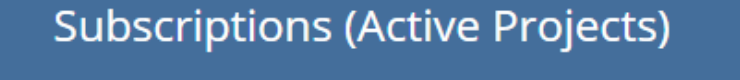

9203887 (CPLP 2016)

Unit 001 🛇 ← Bruce Banner

9203888 (SHLP 2016)

No units exist for this project.

Click here to change subscriptions. Green check = Subscribed

Welcome to the Loan Pool Portal

North Carolina HOUSING FINANCE AGENCY

### Announcements

#### Show 1 🗸 entries

Welcome to the Loan Pool Portal

The last day to use the workbooks for new reservations is **May 18th**.

The last day to use the workbooks for new reservations is May 18th.

The last day to use the workbooks for underwriting package submissions is June 1st.

Please watch the announcements for any enhancements added to the portal over the next few months.

If you encounter errors and problems in the portal, please contact: Josh Burton at jdburton@nchfa.com or 919-877-5678, Deborah Hamilton at dmhamilton@nchfa.com or 919-877-5709, or Mark Lindquist at mwlindquist@nchfa.com or 919-501-4263.

No unread messages right now...

Coming Soon!

General Announcements will appear in the bottom left of the screen. Click to enlarge & read.

HOUSING FINANCE AGENCY

NORTH CAROLINA

www.nchfa.com

### Announcements

Show 1 • entries

#### Welcome to the Loan Pool Portal

The last day to use the workbooks for new reservations is May 18th.

The last day to use the workbooks for underwriting package submissions is June 1st.

Please watch the announcements for any enhancements added to the portal over «click for more»

### Inbox

Show 1 • entries

#### Child Support for McFly

Please include documentation of child support received for Marlene McFly. — Josh Burton 4/27/16 11:38 AM

Showing 1 to 1 of 3 entries

Previous Next

Child Support for McFly

Message \*

Please include documentation of child support received for Marlene McFly.

Cancel

Save

Inbox will contain messages regarding files submitted, including those about the status of approvals, pended items, or general questions about the file.

Showing 1 to 1 of 1 entries Previous

Mark Unread

Josh Burton
 4/27/16 11:38 AM

Awaiting Reservation Submission 1 Awaiting UW Package Submission 1 Awaiting Closing Date Selection 0

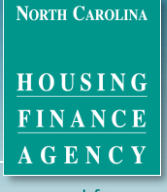

NORTH CAROLINA HOUSING FINANCE AGENCY

# Loan Pool Portal

### **All files Awaiting Action** Will Appear in Your Work List

### Announcements

Show 1 • entries

Welcome to the Loan Pool Portal

The last day to use the workbooks for new reservations is May 18th.

The last day to use the workbooks for underwriting package submissions is June 1st.

Please watch the announcements for any enhancements added to the portal over «click for more»

| Inbox |
|-------|
|-------|

Show 1 • entries

#### Reservation Accepted

Your reservation has been accepted. The next step is to complete and submit the Underwriting package for review. Josh Burton 4/27/16 12:07 PM

Showing 1 to 1 of 3 entries Previous Next

### Important Dates

Coming Soon!

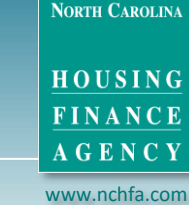

| Loan Pool Portal    | Units              | Projects               |                       |                 |                | -                             | 8 Amie Fi           | raley 🛓          |                    | NORTH CAROLINA<br>HOUSING<br>FINANCE |
|---------------------|--------------------|------------------------|-----------------------|-----------------|----------------|-------------------------------|---------------------|------------------|--------------------|--------------------------------------|
| New Core            | Complet<br>New Res | eed Units<br>servation |                       |                 |                |                               |                     |                  |                    | A G E N C Y<br>www.nchfa.com         |
| HOUSIN              |                    | oan                    | POOLP                 | 4-1             | Cli            | ck on UNI                     | TS 8                | k sele           | ct <b>Ne</b>       | w                                    |
| FINAN<br>A G E N C  |                    | .oan                   | 10011                 |                 | R              | <b>eservati</b><br>an also se | i <b>on</b><br>e Ac | to sta<br>tive l | art one<br>Jnits   | e.                                   |
|                     | Active L           | Jnits                  |                       |                 |                |                               |                     |                  |                    |                                      |
| Announce            | Show 1             | 0 • entries            |                       |                 |                |                               |                     | Searc            | h:                 |                                      |
| No announcements ri |                    | Project<br>Number      | Agency Project Number | ♦ First<br>Name | ♦ Last<br>Name | Property Address              | City 🗍              | County 🌲         | Loan<br>Status     | Program 🔶                            |
| © 2020 - NCHFA      | •                  | CPLP16109              | 9203887-001           | Bruce           | Banner         | 2501 Mid Pines Rd             | Raleigh             | Wake             | In<br>Underwriting | CPLP                                 |
|                     | °0                 | SHLP1667               | 9203888-001           | Martin          | McFly          | 123 Back in Time<br>Street    | Raleigh             | Wake             | Reserved           | SHLP                                 |
|                     | •                  | CPLP16109              | 9203887-002           | Jessica         | Jones          | 307 Smith Farm Rd             | Raleigh             | Wake             | Approved           | CPLP                                 |
|                     | <b>%</b>           | CPLP16109              | 9203887-003           | Neo             | Anderson       | 1234 Matrix Way               | Raleigh             | Wake             | Pending<br>Setup   | CPLP                                 |
|                     | Showing            | 1 to 4 of 4 entr       | ies                   |                 |                |                               |                     |                  | Previous           | 1 Next                               |

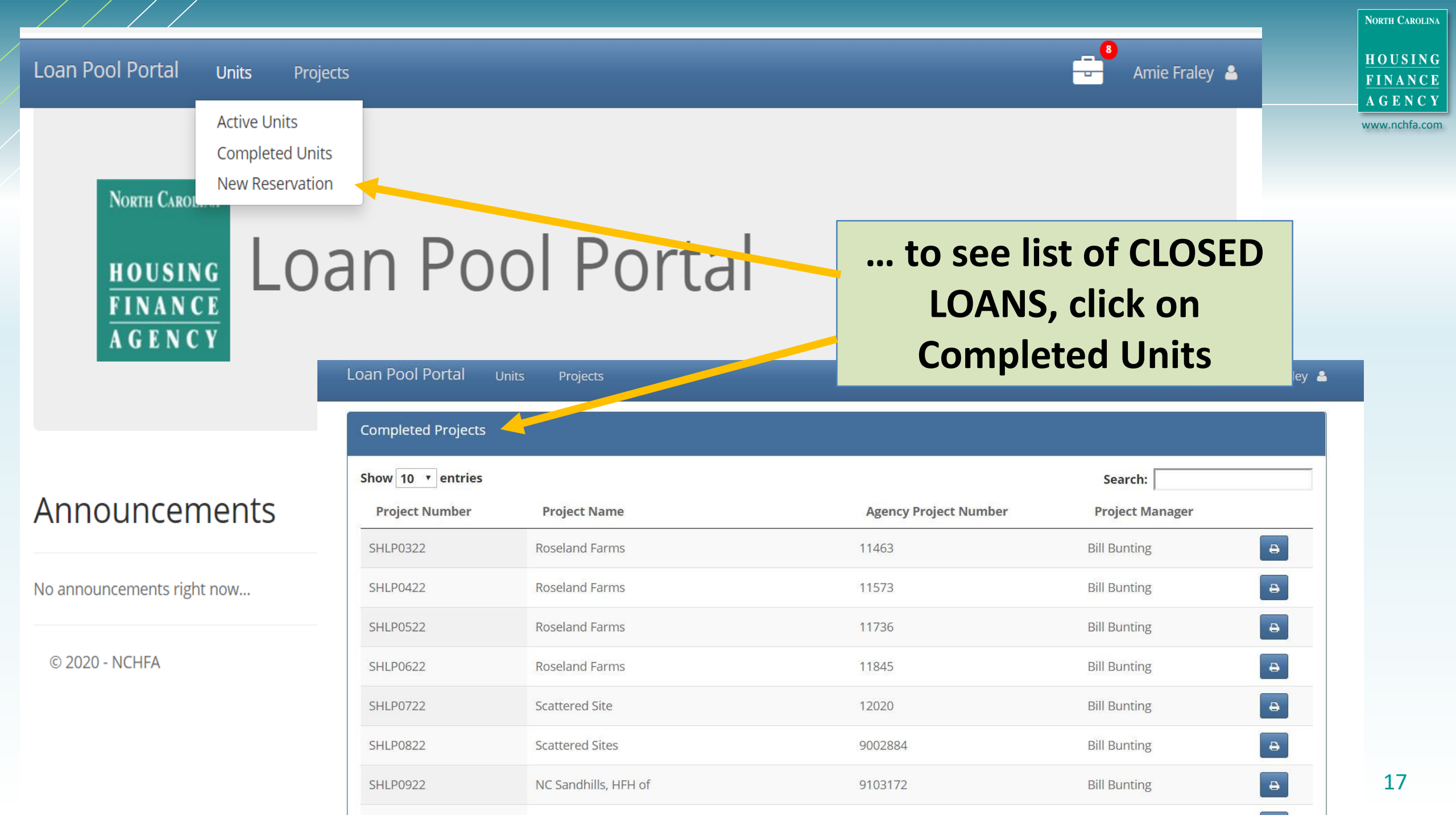

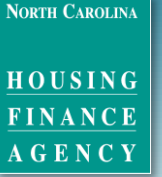

ww.nchfa.cor

# **STEP 1: Submit Reservation**

Reservation simply holds funds for SHLP Borrower

What's Needed includes:

- Basic Borrower & Property Info
- Sales Price & 1ST Mortgage Info (\*NC Home Advantage<sup>™</sup> or USDA 502 Direct)
- Flood Map of Property only attachment

Typically turn around time 1-2 business days

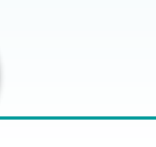

### Starting a New CPLP Reservation

NORTH CAROLINA

HOUSING FINANCE

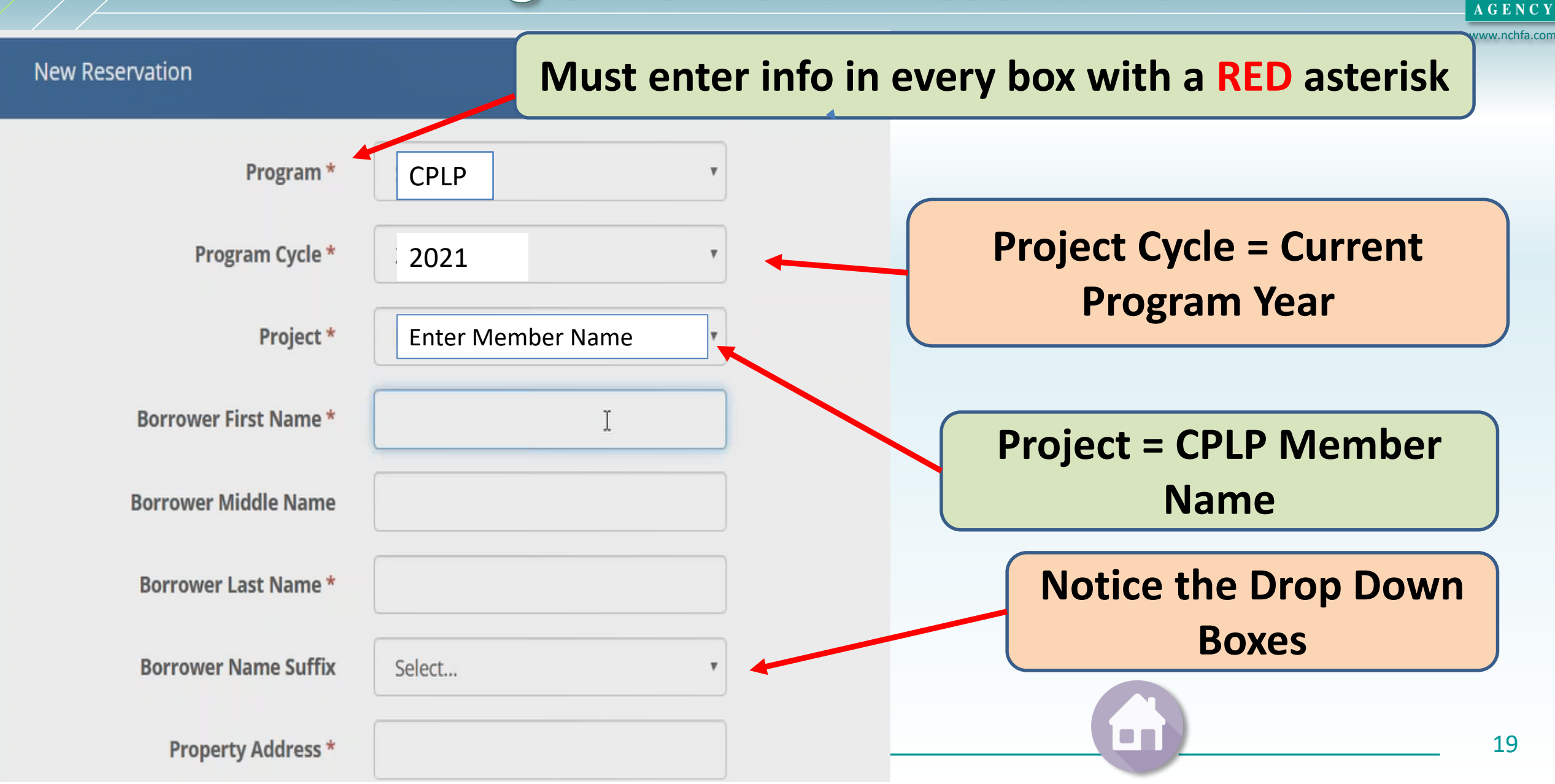

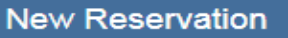

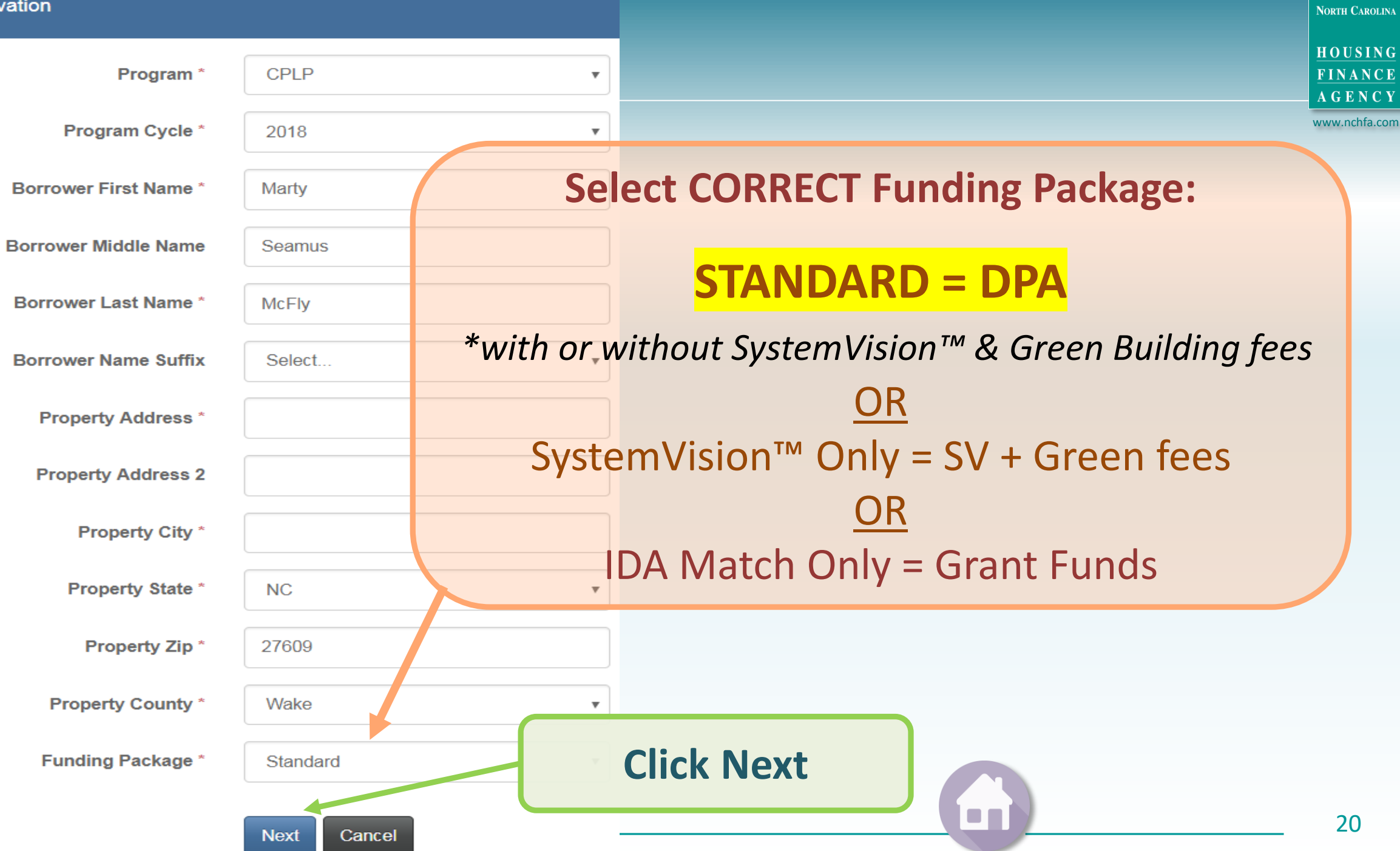

# Starting a Reservation

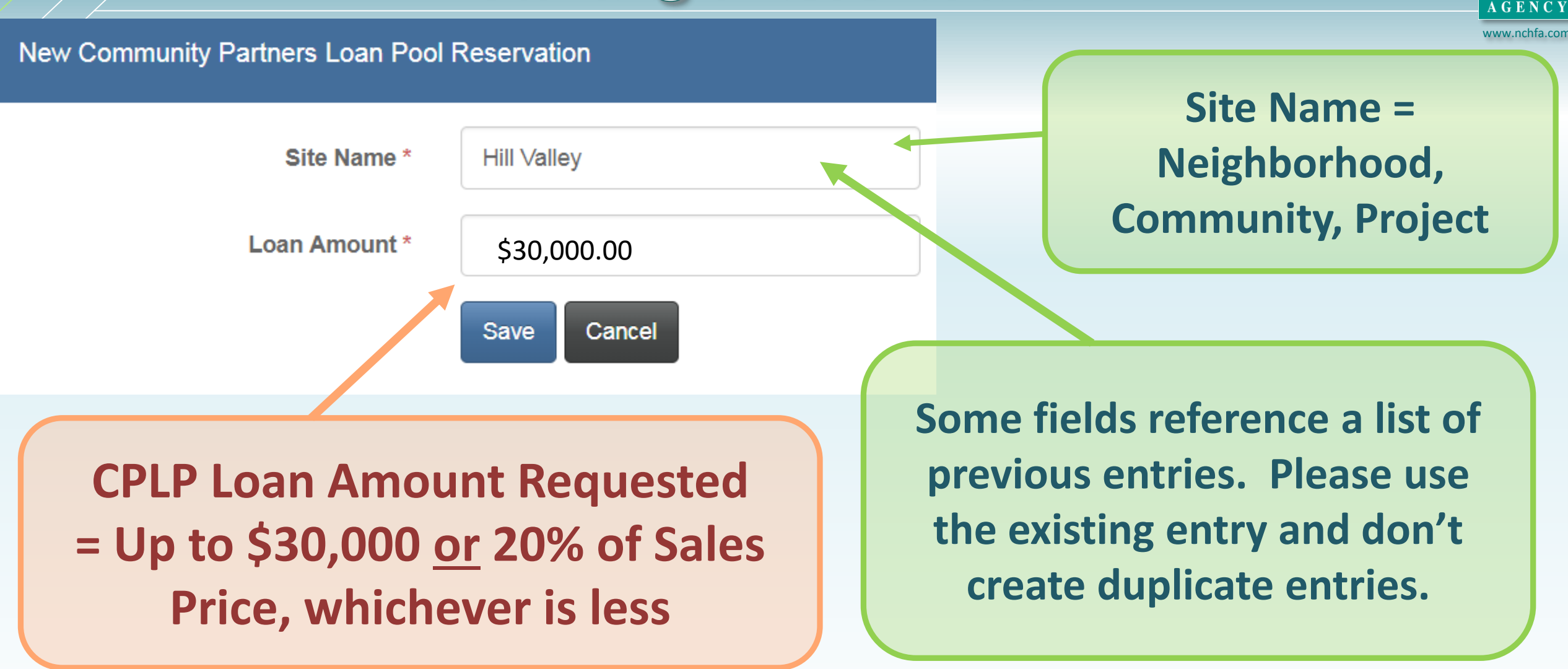

NORTH CAROLIN

HOUSING FINANCE

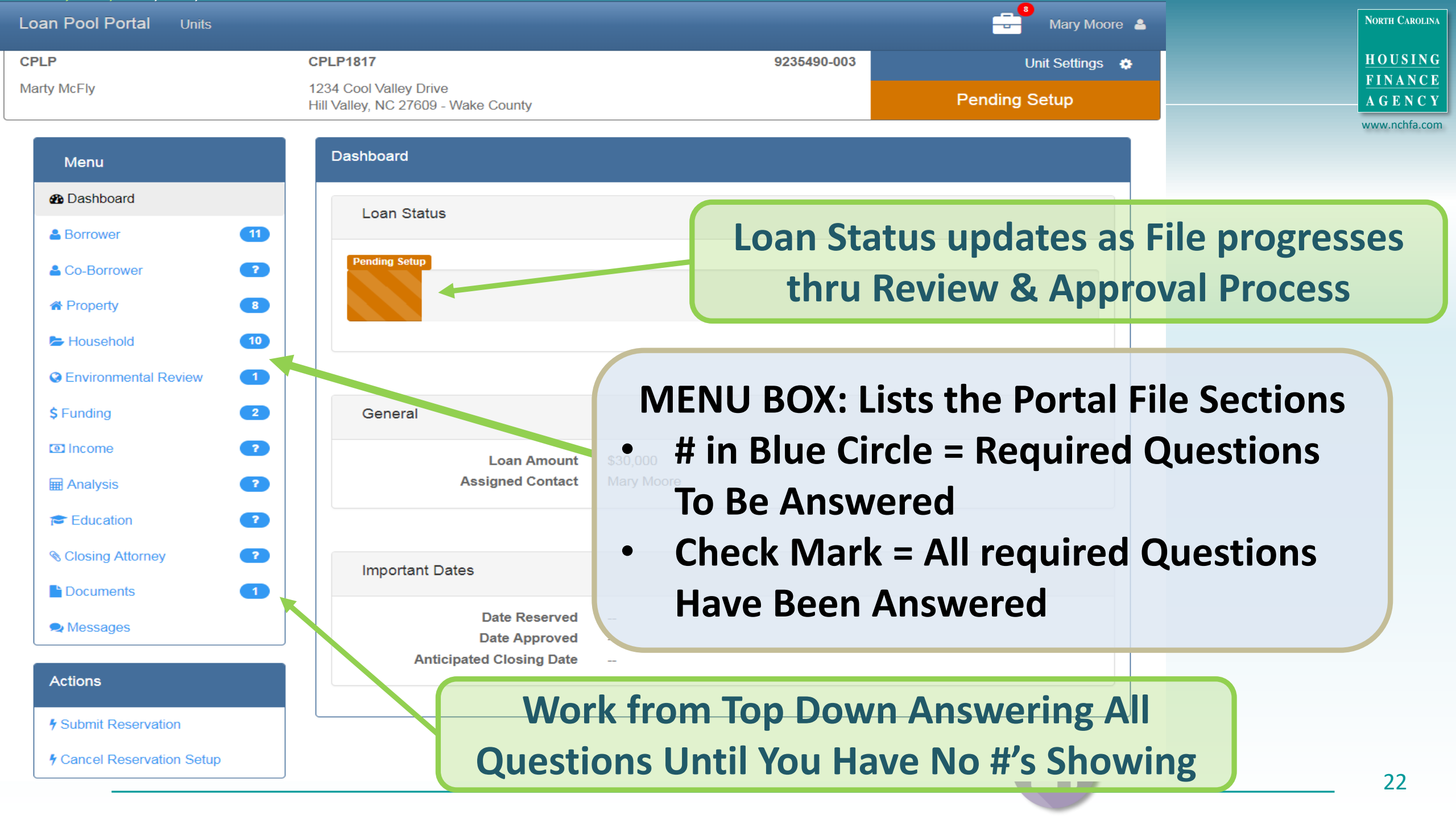

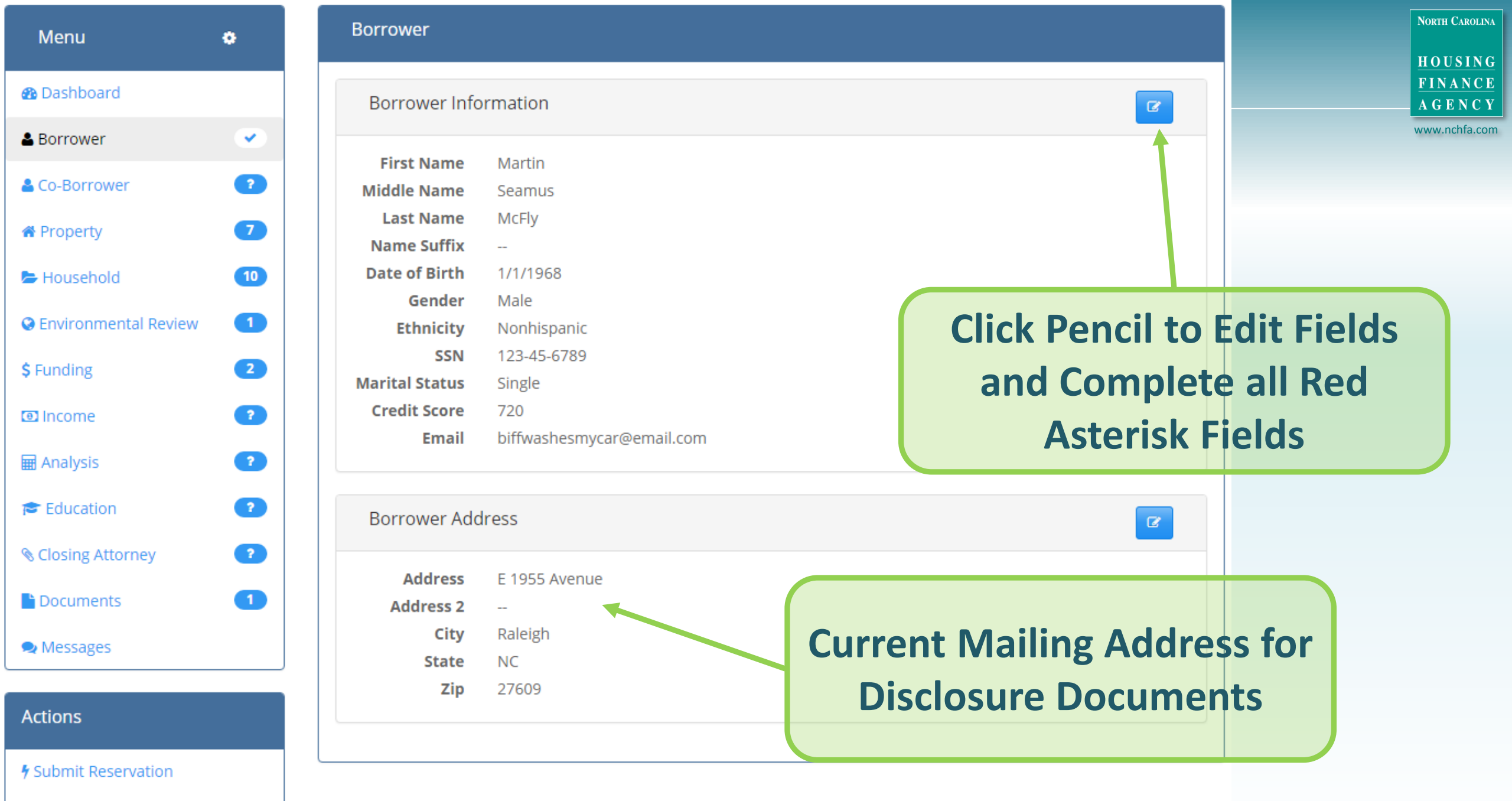

#### **Co-Borrower Information**

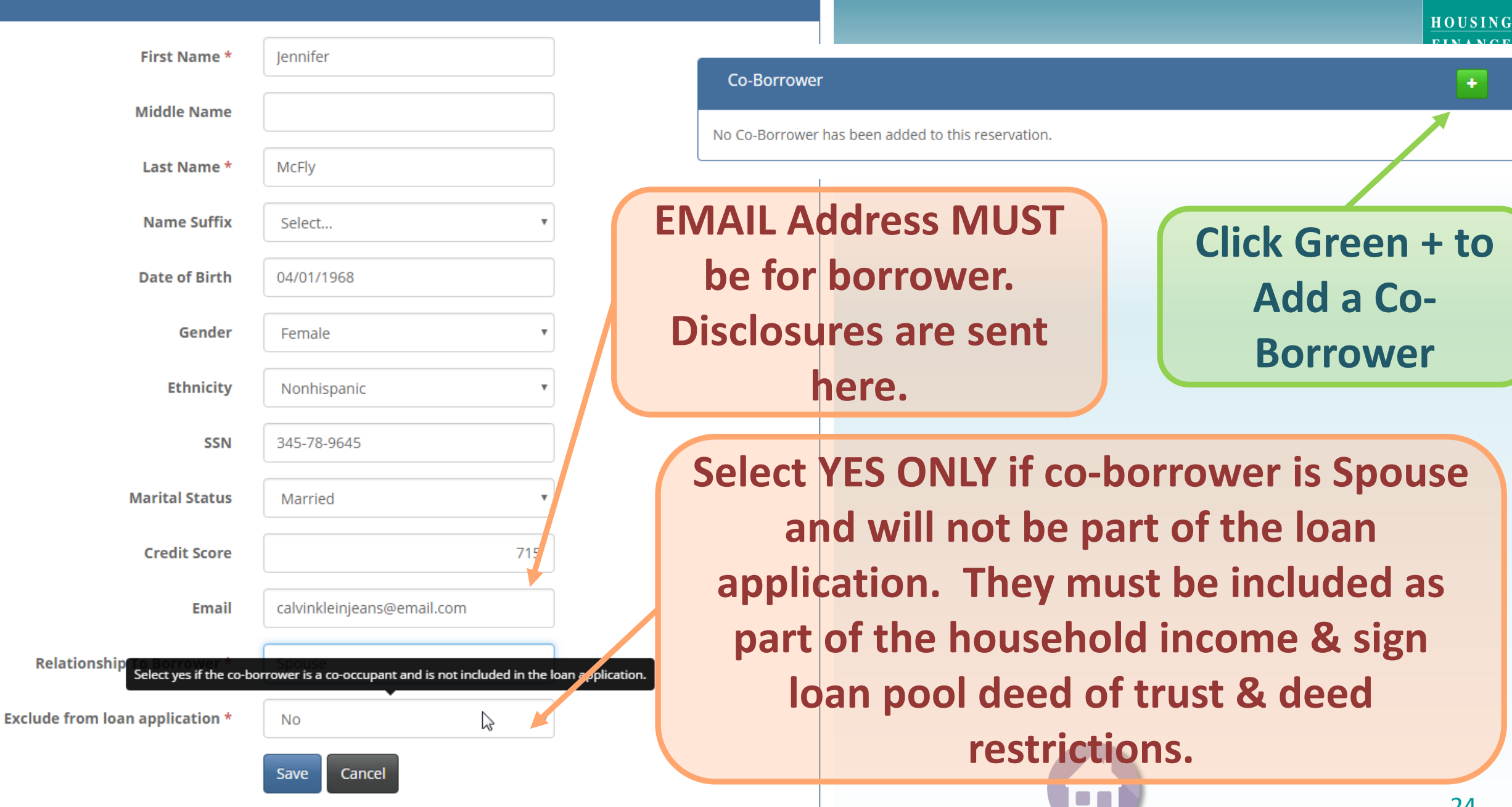

NORTH CAROLINA

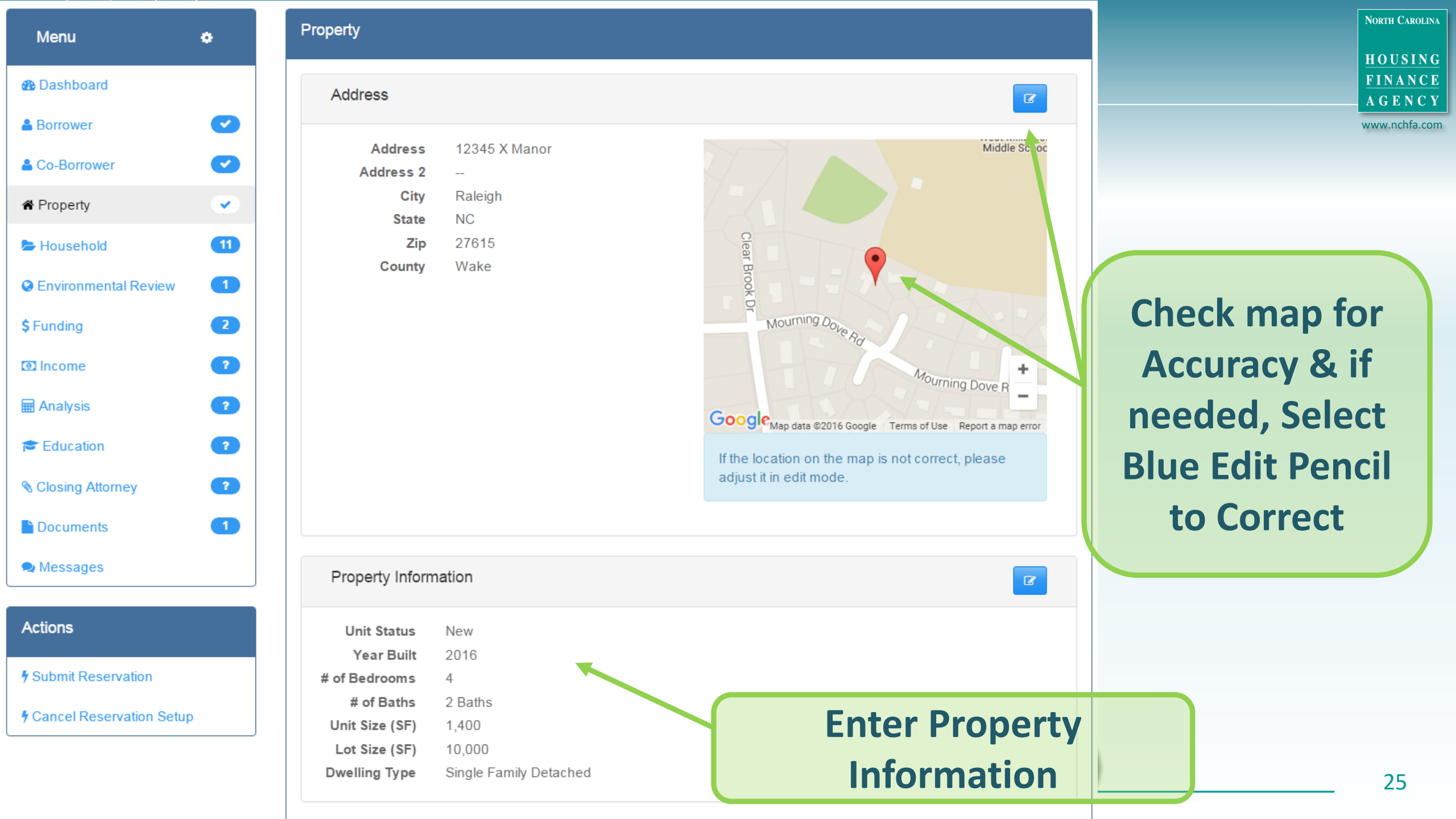

| Menu                    | • | Household                    |                                                |        | North Caroli<br>HOUSIN       |
|-------------------------|---|------------------------------|------------------------------------------------|--------|------------------------------|
| 🙆 Dashboard             |   | Residents                    |                                                | 2      | FINANC<br>AGENC              |
| & Borrower              |   |                              |                                                |        | www.nchfa.co                 |
| Co Dorrowor             |   | Household Racial Identity    | White                                          |        |                              |
| Co-Borrower             |   | Household Size               | 4                                              | Click  | 9 Complete the               |
| # Property              |   | IDA Participant              | No                                             | CIICK  | & Complete the               |
|                         |   | From Subsidized Housing      | No                                             | Po     | auirad Eialda                |
| Þ Household             | 1 | First Time Buyer             | Yes                                            | Ne     | quileu rielus                |
| C Environmental Review  |   | Head of Household Disabled   | NO                                             |        |                              |
| Child Henrichten Keview |   | Head of Household Veteran    |                                                |        | NOTE                         |
| \$ Funding              | 2 | Conflict of Interest         | NO                                             |        | NOIE:                        |
| 回 Income                | 2 |                              |                                                | Choosi | ng Energy/Green              |
| <b>—</b>                |   | Home                         |                                                | C to r | dard door not                |
| H Analysis              |   |                              |                                                | Stdf   | idard <u>does</u> <u>not</u> |
| 🞓 Education             | ? | Anticipated Closing Date     | 5/28/2016                                      | auto   | matically add                |
|                         |   | Repairs Required Before Sale | No                                             | aut    | Sinatically add              |
| Closing Attorney        | 2 | Energy/Green Standard        | Energy Star 3.0, System Vision-New Homes Crawl | System | Nision™ & Green              |
| P. Do sum onto          |   | Site                         | Hill Valley Hills                              |        |                              |
| Documents               |   | Builder                      |                                                | Build  | ing fee(s) to the            |
| 오 Messages              |   | Electric                     | Duke Energy Carolinas                          | Г      | ding Costion                 |
|                         |   | Gas                          | Piedmont Natural Gas Company                   | Fur    | laing Section.               |
|                         |   | Water                        | Publicly-Owned Water                           | Mon    | her must ADD                 |
| Actions                 |   | Sewer                        | Publicly-Owned Sewer                           | IVICI  |                              |
| Submit Reservation      |   |                              |                                                | fee    | (s) requested.               |

NORTH CAROLINA

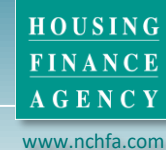

#### The Flood Disaster Protection Act of 1973

While you may access FEMA maps other ways if needed, we recommend using the North Canadi navigating to http://fris.nc.gov/fris/Index.aspx.

#### **Click here to open** a Flood Risk Information System b Flood Risk Information System (FRIS)

1. Open the North Carolina Flood Risk Information System by clicking the link above.

- 2. Check the map to verify your address was found and that the yellow marker is showing the correct location for the property. If not, either drag the map to show the correct property location OR navigate to http://fris.nc.gov/fris/Home.aspx?ST=NC and search within the county to find the correct a
- 3. Once the marker shows the correct lo immediate area.
- 4. On the right side of the web page, clic
- https://fris.nc.gov/fris/Home.aspx?ST=NC 5. Assuming your web browser allowed the popup window to open with the map, type the property address into the Map Title. Then click print. If your map did not open, you need to allow "fris.nc.gov" to open a popup window in your current browser. You may
- need to reopen the map by navigating http://fris.nc.gov/fris/Home.aspx?ST=NC if the popup window was blocked from opening initially.
- 6. Save the .PDF file of the color map to your computer in an easy location for you to find later as you will need to upload the map as part of the reservation under "Documents".

Is the property located in a special flood-hazard area designated on a current FEMA flood map? \*

Select...

#### **Coastal Barriers Resources Act**

Please Navigate to https://www.hudexchange.info/environmental-review/coastal-barrier-resources/ to read HUD's guidance on recognizing coastal barrier resources.

Then navigate to http://www.fws.gov/CBRA/Maps/Mapper.html to verify if the property is in a coastal barrier unit if the property is in a county with coastal barriers.

Is the property located in a 'coastal barrier resource' designated on a FEMA or US Fish and Wildlife Services Map? \*

Select...

v

Legend

Flood Hazard Areas Zone A, AH, AO, A99, V

Map Theme

Zone AE, Zone AE 1% Annual Chance Flood Hazard Contained In Structure

Zone AE Floodway Zone X, 1% Annual Chance Flood Hazard Contained In Channel, Floodway

Zone AE, Community Encroachment Area

Zone VE

Zone X, 0.2% Annual Chance Flood Hazard, 0.2% Appual Chance Center Map and Zoom In to Show Property

If address not found, enter a nearby existing address & drag YELLOW INDICATOR to property location.

| Who Am I : undefi                  | ned 🗊 🔻 Effective 🔻                         |
|------------------------------------|---------------------------------------------|
| - Flood Informa                    | ition                                       |
|                                    |                                             |
| Click the map to                   | o view information.                         |
| •                                  | Map Location                                |
| Flood Zone:                        | (Zone X) Minimal Flood Risk                 |
| Flood Source:                      | Flood model is not available for this area. |
| Base Flood<br>Elevation:           | Not available for this area.                |
| County:                            | Wake                                        |
| Political Area:                    | City Of Raleigh                             |
| CID:                               | 370243                                      |
| Panel:                             | 1715 🔎 Download                             |
| Map Number:                        | 3720171500J                                 |
| Panel Effective<br>Date:           | 5/2/2006                                    |
| Latitude:                          | 35.81258                                    |
| Longitude:                         | -78.62793                                   |
| <ul> <li>Risk Informati</li> </ul> | on                                          |
| → Financial Vulr                   | nerability                                  |
| → Flood Insuran                    | ce                                          |
| → FIS Reports                      |                                             |
| ▹ Map Export                       |                                             |
| ▶ Data Export                      |                                             |

### FRIS 🛛 Map Theme 🔻 🔍 ? 📚 📰 📍 🔤 🏼

#### Legend

#### Flood Hazard Areas

- Zone A, AH, AO, A99, V Zone AE, Zone AE 1% Annual Chance Flood
- Hazard Contained In Structure
- Zone AE Floodway Zone X, 1% Annual Chance Flood Hazard Contained In Channel, Floodway
- Zone AE, Community Encroachment Area
- Zone VE

Zone X, 0.2% Annual Chance Flood Hazard, 0.2% Appual Chance

### Click Map Export and Print

Check that your "Pop Up" blocker is off. Otherwise, you may not be able to generate the required flood map PDF.

### Who Am I : undefined 🕥 🔻 Effective 🔻 Flood Information Risk Information Financial Vulnerability Flood Insurance FIS Reports Map Export Select a map template Current View Regulatory Select PDF paper size • 8.5 x 11 0 11 x 17 Prigh Data Export

 $\odot$ 

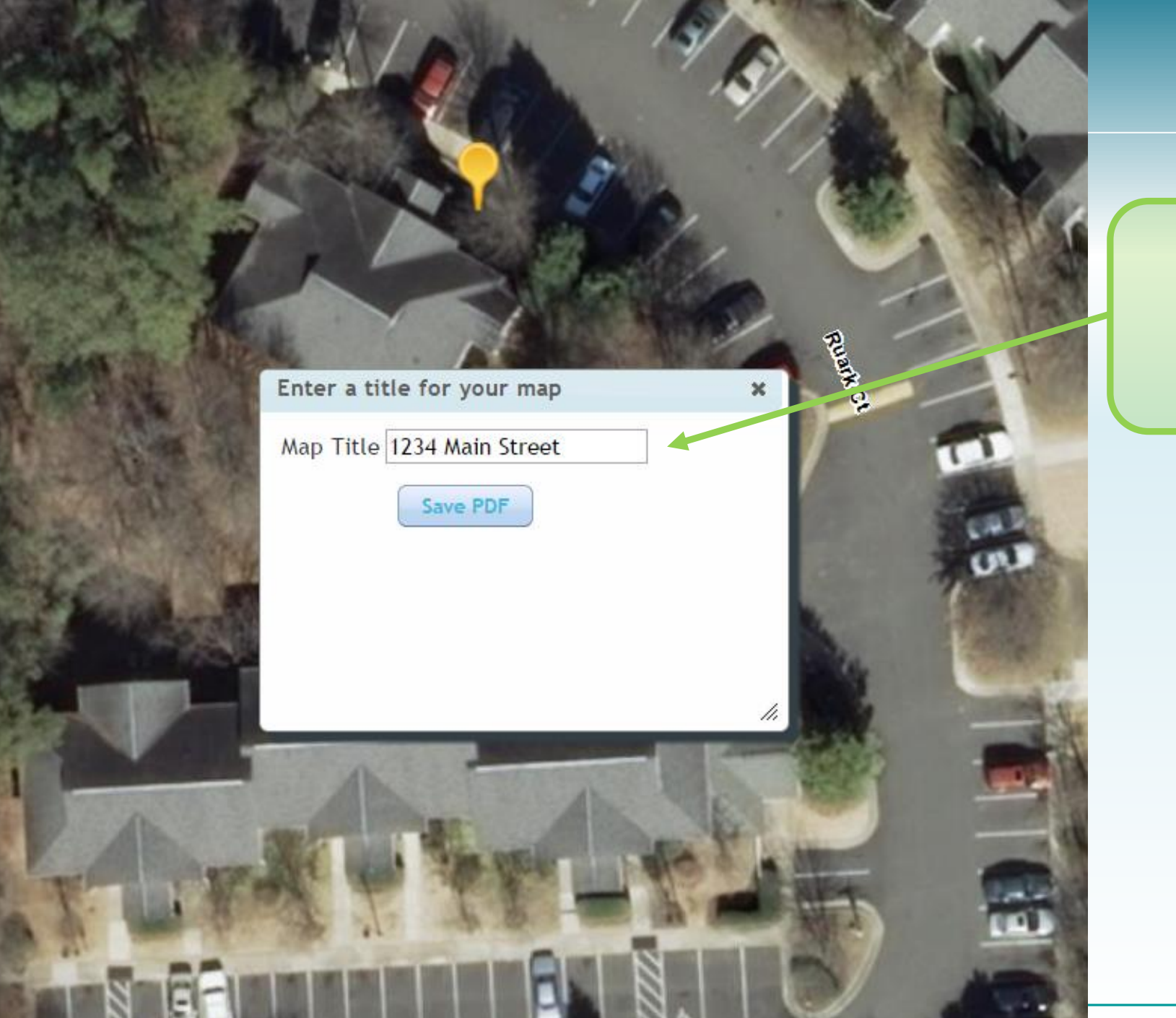

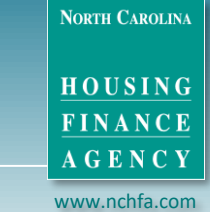

For the Map Title, enter the HOME ADDRESS

### **MAP TITLE = HOME ADDRESS**

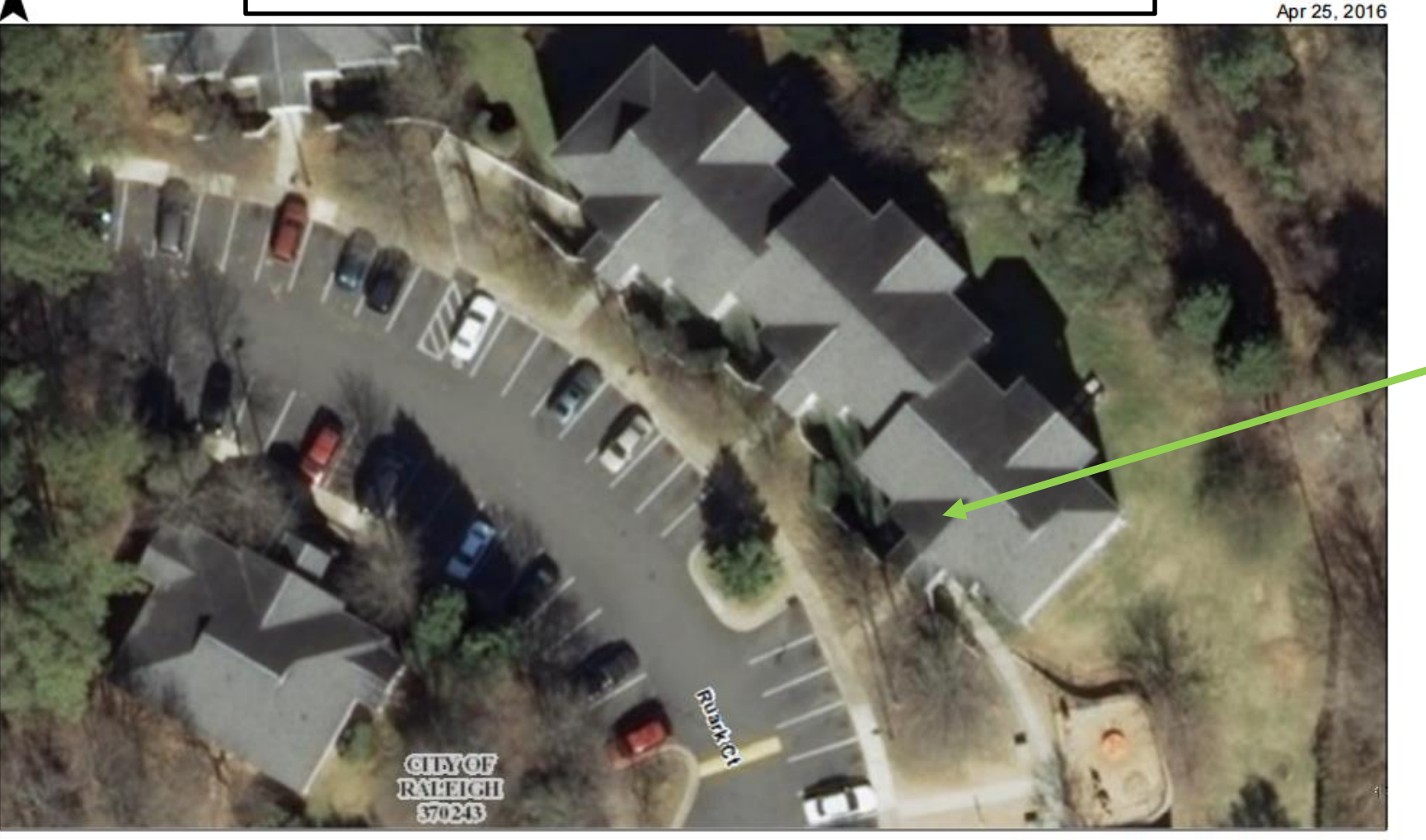

Legend

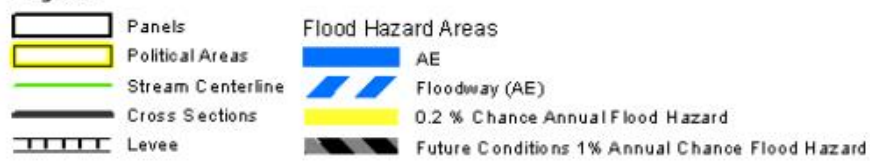

North Carolina Floodplain Mapping Program

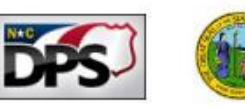

Save the Map where you can find it later. Close the browser map and re-open it from where you saved the file.

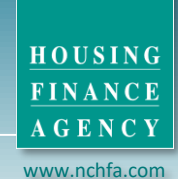

NORTH CAROLINA

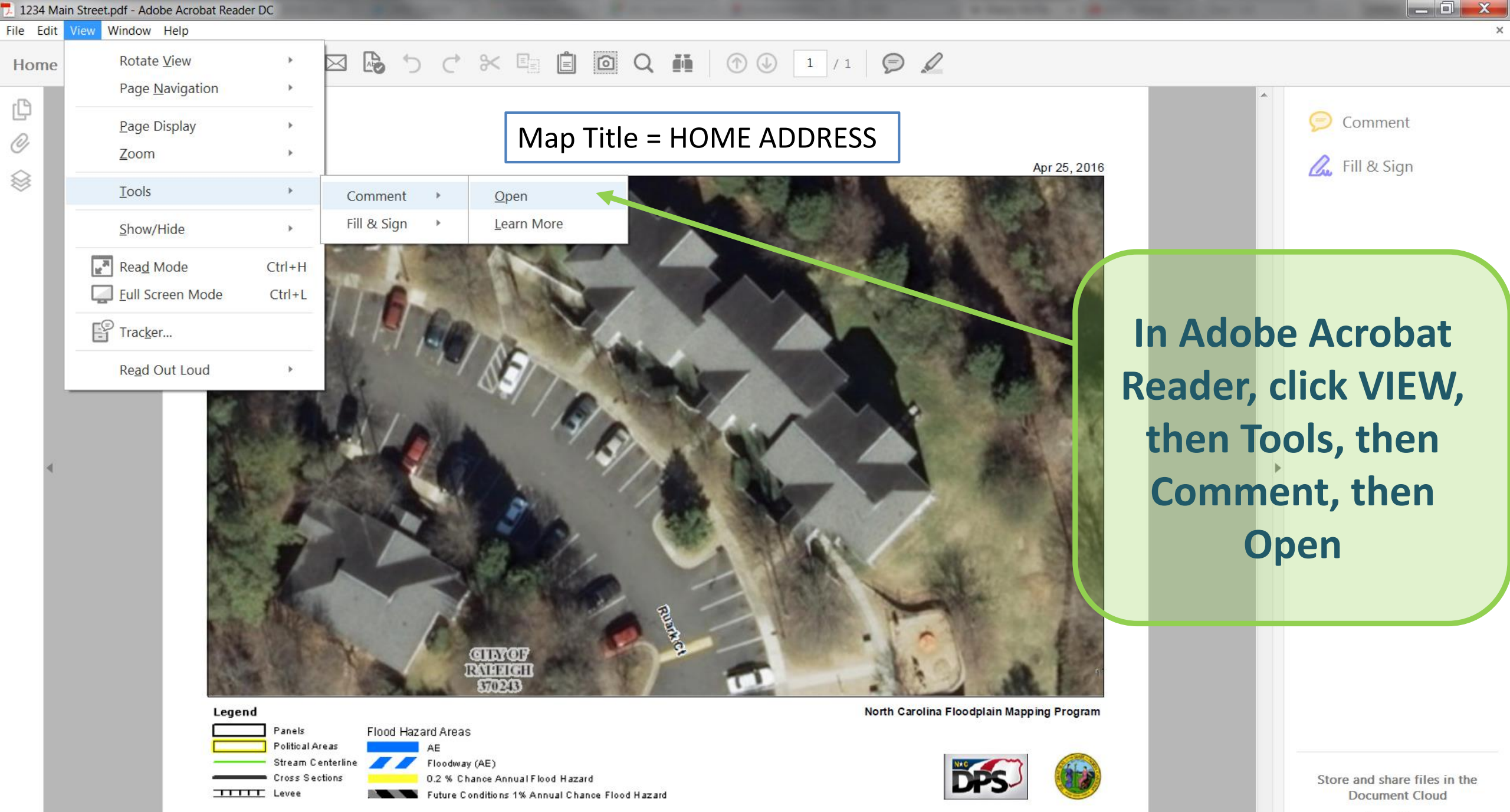

| 👎 1234 Main Street.pdf - Adobe Acrobat | Reader DC           |                                                                                     |                                                                                                    |                                                                                                    |
|----------------------------------------|---------------------|-------------------------------------------------------------------------------------|----------------------------------------------------------------------------------------------------|----------------------------------------------------------------------------------------------------|
| File Edit View Window Help             |                     |                                                                                     |                                                                                                    | ×                                                                                                    |
| <u>Open</u>                            | Ctrl+O              | 5 c x 🗉 🖻 Q 🗰                                                                       | (1) 1 / 1 9 2                                                                                                    |                                                                                                    |
| 🖹 Save                                 | Ctrl+S              |                                                                                     | т ГТ 🖉 🔿 9- 🖉 🕰 Ла-                                                                                                    |                                                                                                    |
| Save <u>A</u> s                        | Shift+Ctrl+S        |                                                                                     |                                                                                                    |                                                                                                    |
| Save as Ot <u>h</u> er                 |                     |                                                                                     |                                                                                                    | A Courth Comments                                                                                                    |
| Attach to Email                        |                     | Map Title = H                                                                       | IOME ADDRESS                                                                                                    | A · V · E · 1 Comment                                                                                                    |
| Povort                                 |                     |                                                                                     | Ap                                                                                                    | r 25, 2016                                                                                                    |
| Close                                  | Ctrl . M            |                                                                                     |                                                                                                    | Page 1 4/25/2016 4:15 PM                                                                                                    |
|                                        | Cui+w               |                                                                                     |                                                                                                    |                                                                                                    |
| Prop <u>e</u> rties                    | Ctrl+D              |                                                                                     |                                                                                                    |                                                                                                    |
| Print                                  | Ctrl+P              |                                                                                     |                                                                                                    | Click the Red Pencil,                                                                                                    |
| 1 C:\Users\jdburton\\1234              | Main Street.pdf     | LAB                                                                                 |                                                                                                    | Draw the Property                                                                                                    |
| 2 W:\ml2014 08 lenderfi                | inal template.pdf   | NO NO NO                                                                            |                                                                                                    | Draw the Property                                                                                                    |
| 3 C:\Product InformatiG                | uild for CPLP.pdf   |                                                                                     |                                                                                                    | Boundaries and                                                                                                    |
| 4 W:\HOPD\AHOP\\CPI P-                 | -DeedOfTrust.pdf    | I AND A AND A                                                                       | 1. 1                                                                                                    | boundaries, and                                                                                                    |
|                                        | PromissoryNote pdf  |                                                                                     |                                                                                                    | then Save It's now                                                                                                    |
| View All Pocent Files                  | rionissory vote.put |                                                                                     |                                                                                                    | then save. It show                                                                                                    |
| View All Recent Liles                  |                     |                                                                                     |                                                                                                    | ready to unload as                                                                                                    |
| Exit                                   | Ctrl+Q              |                                                                                     | and the second second s | ready to upload as                                                                                                    |
|                                        |                     | - Caller                                                                            |                                                                                                    | your flood man                                                                                                    |
|                                        |                     |                                                                                     |                                                                                                    | your noou map.                                                                                                    |
|                                        | the Hall and        |                                                                                     | A REAL PROPERTY OF                                                                                                    |                                                                                                    |
|                                        |                     | GINGE S                                                                             |                                                                                                    | <b>老</b> ()                                                                                                    |
|                                        |                     | RATEIGI                                                                             |                                                                                                    | E Contraction of the Contraction of the Contraction |
|                                        | Leaend              | CHUCKY                                                                              | North Carolina Floodplain Mapping                                                                                                    | a Program                                                                                                    |
|                                        | Panels Flo          | d Hazard Areas                                                                      |                                                                                                    |                                                                                                    |
|                                        | Political Areas     | AE<br>Floodway (AE)                                                                 | NTO TO THE REAL PROPERTY AND A DECIMAL PROPERTY AND A DECIMAL PROPER |                                                                                                    |
|                                        | Cross Sections      | 0.2 % Chance Annual Flood Hazard<br>Future Conditions 1% Annual Chance Flood Hazard | DPS                                                                                                    |                                                                                                    |

### 129 n. main street spring lake

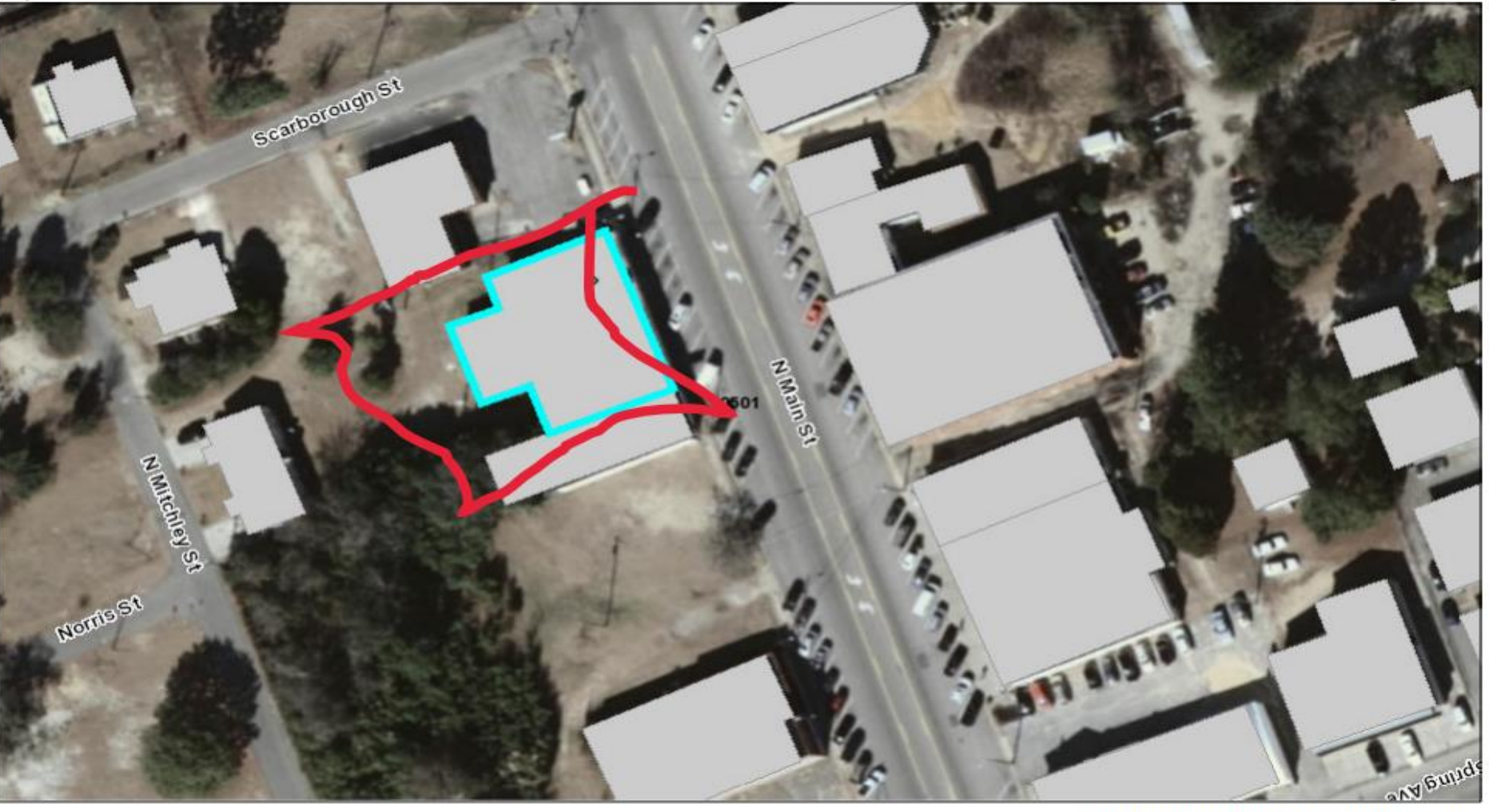

North Carolina Floodplain Mapping Program

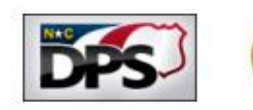

Sample Flood Map with lot boundaries drawn

Legend

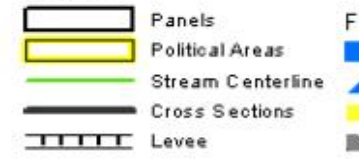

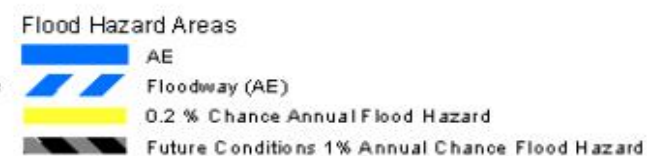

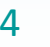

NORTH CAROLINA

HOUSING

FINANCE AGENCY www.nchfa.com

### Airport Runway Clear Zones and Clear Zones Disclosures

Please navigate to https://www.hudexchange.info/environmental-review/airport-hazards/ here to read HUD's guidance on determining airport hazards.

To show that the property is not in close proximity to an airport runway, please attach a map showing the property is not within 15,000 feet (approximately 2.84 miles) of a military airport or within 2,500 feet (approximately 0.47 miles) of a civilian airport. Private runways are excluded unless that house many planes and have airfields the size of commercial or military airports. The map is required to be uploaded if the property is within 2 miles of any civilian airport OR 4 miles of a Military Airport.

- 1. Navigate to http://maps.google.com to open up the map for the property
- 2. Zoom out until the map shows the nearest airport (military or civilian).
- 3. Right click on the airport on the map and select "Measure distance" at the bottom of the option list. Click back on the property address and a measurement will be provided. Right click again, and select Print. Print the map. This map and measurement will need to be uploaded as a document under "Documents".

Is the property within 15,000 feet (approximately 2.84 miles) of a military airport or within 2,500 feet (approximately 0.47 miles) of a civilian airport? \*

**Report Prepared By?\*** 

Prepared Date? \*

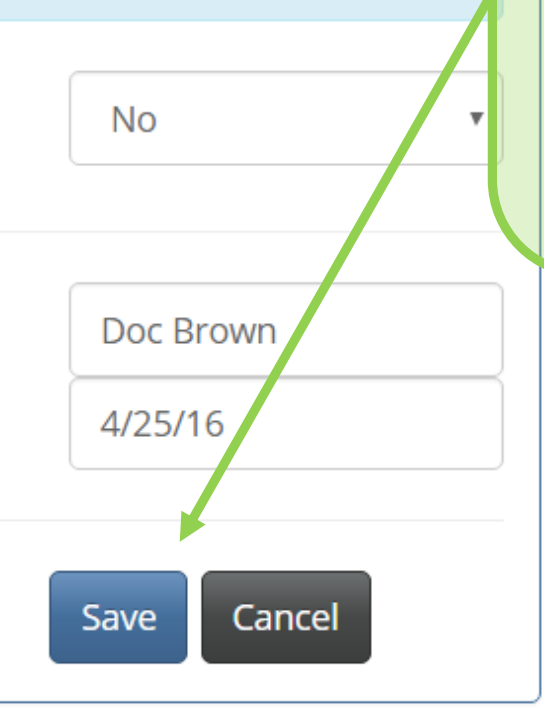

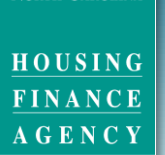

NORTH CAROLINA

www.nchfa.com

Answer the Remaining Environmental Review Questions and Click Save

#### Unit Financing Summary

| Sales Contract Date:                                               | 02/10/2018                  |                                  |                                                              |
|--------------------------------------------------------------------|-----------------------------|----------------------------------|--------------------------------------------------------------|
| LTV Calculation                                                    |                             | Expense                          | Amount                                                       |
| Total Loans                                                        | \$145,000.00                | Sales Price                      | \$150,000.00                                                 |
| Appraised Value                                                    | \$151,000.00                | Plus Closing Costs               | \$1,200.00                                                   |
| LTV                                                                | 96.03 %                     | Plus Prepaid Items               | \$800.00                                                     |
|                                                                    |                             | Total Cost To Buyer:             | \$152,000.00                                                 |
|                                                                    |                             |                                  |                                                              |
|                                                                    |                             |                                  |                                                              |
| Name                                                               | Туре                        | Lien Position                    | Amount                                                       |
| Name NC Advantage Lender (NCHFA NC Home Advantage)                 | <b>Type</b><br>Loan         | Lien Position                    | <b>Amount</b><br>\$115,000.00                                |
| Name<br>NC Advantage Lender (NCHFA NC Home Advantage)<br>CPLP Loan | Type<br>Loan<br>Loan        | Lien Position 1 2                | Amount<br>\$115,000.00<br>\$30,000.00                        |
| Name<br>NC Advantage Lender (NCHFA NC Home Advantage)<br>CPLP Loan | <b>Type</b><br>Loan<br>Loan | Lien Position 1 2 Total Funding: | Amount<br>\$115,000.00<br>\$30,000.00<br><b>\$145,000.00</b> |

### Add Unit Financing Data Here

CPLP Lien Position should be relative to other subordinate loan(s).

CPLP Loan Details

Amount \$30,000 Lien Position 2nd Loan Term 360 Months **e** /

Ø

NORTH CAROLINA

HOUSING FINANCE

A G E N C Y www.nchfa.com
| NORTH CAROLIN |  |
|---------------|--|
|---------------|--|

HOUSING FINANCE AGENCY

www.nchfa.com

|             | Amount       | Lender                                                | Loan Info                                | Lien<br>Position | Payment<br>Details |
|-------------|--------------|-------------------------------------------------------|------------------------------------------|------------------|--------------------|
| 6           | \$115,000    | NC Advantage Lender (NCHFA<br>Home Advantage)         | NC 4.0% CONV 30 Year<br>Fully Amortizing | 1st              | 3                  |
|             | \$4,000      | City of Hill Valley (City Deferred<br>Homebuyer Loan) | 0.0% OTHER 30 Yea<br>Deferred            | r 3rd            | Û                  |
| Other Fund  | ling         |                                                       |                                          |                  | ٥                  |
| Your non-NC | CHFA funding | g sources appear here.                                |                                          |                  |                    |
|             | Amount       | Description                                           |                                          | Funding Sou      | rce                |
| <b>e</b>    | \$1,000.00   | City Homebuyer Grant                                  |                                          | Loc Govt         |                    |
| <b>7</b>    | \$1,000.00   | Borrower Deposit                                      |                                          | Private Funds    |                    |
|             | \$1,000.00   | Seller Contribution to Cl                             | osing Costs                              | Private Funds    |                    |
| NCHFA Fe    | es & Grant   | S                                                     |                                          |                  | ٥                  |
|             | Amount       |                                                       | Туре                                     |                  |                    |
| 6           | \$2,000      | )                                                     | Member Fee                               |                  |                    |

Mortgages

Add ALL LOANS here. If there is a promissory note, it MUST be listed as a loan.

Add any non-Agency grants or other gift funds here. Borrower contributions (deposits), seller contributions, grants, gift funds

Member fee auto populated but must ADD any SystemVision™ & Green Building fees here!

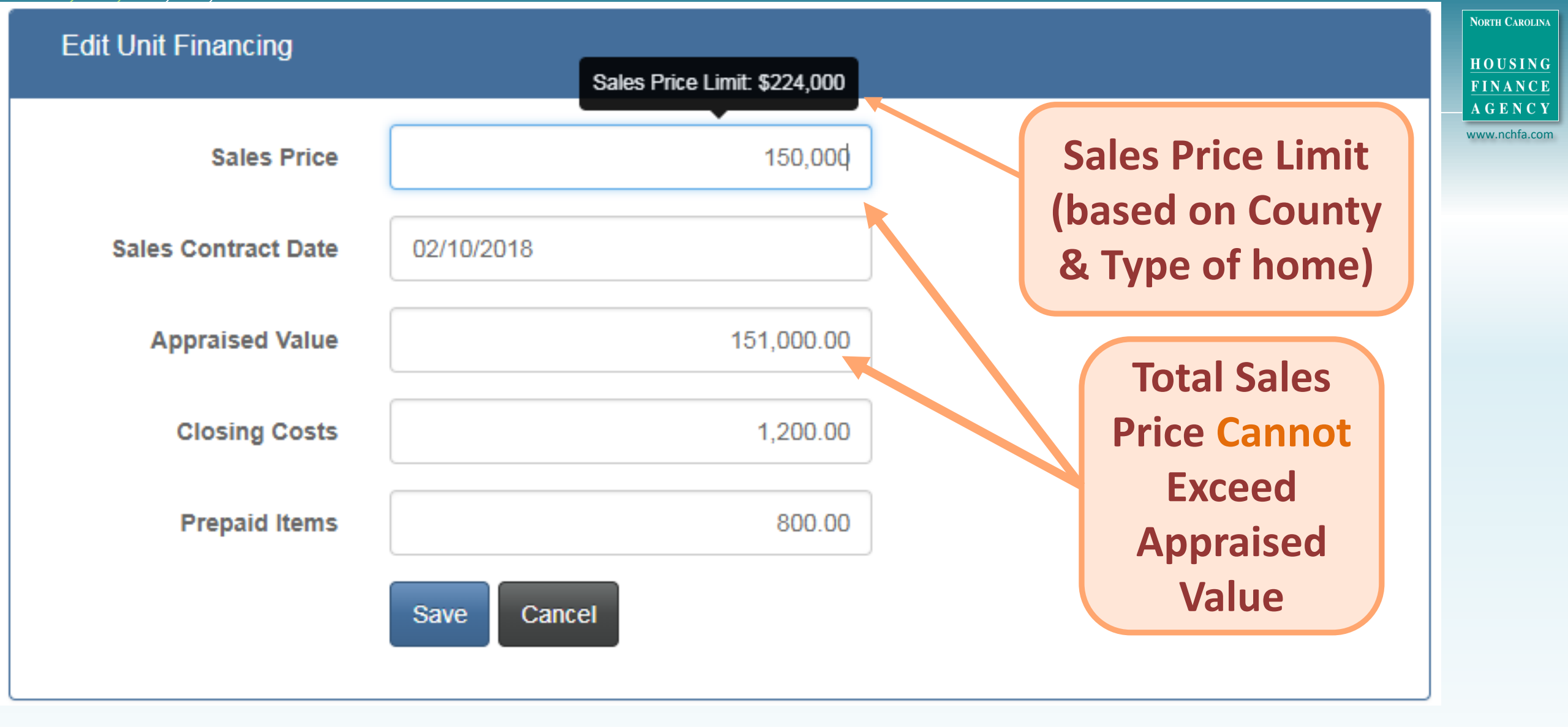

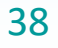

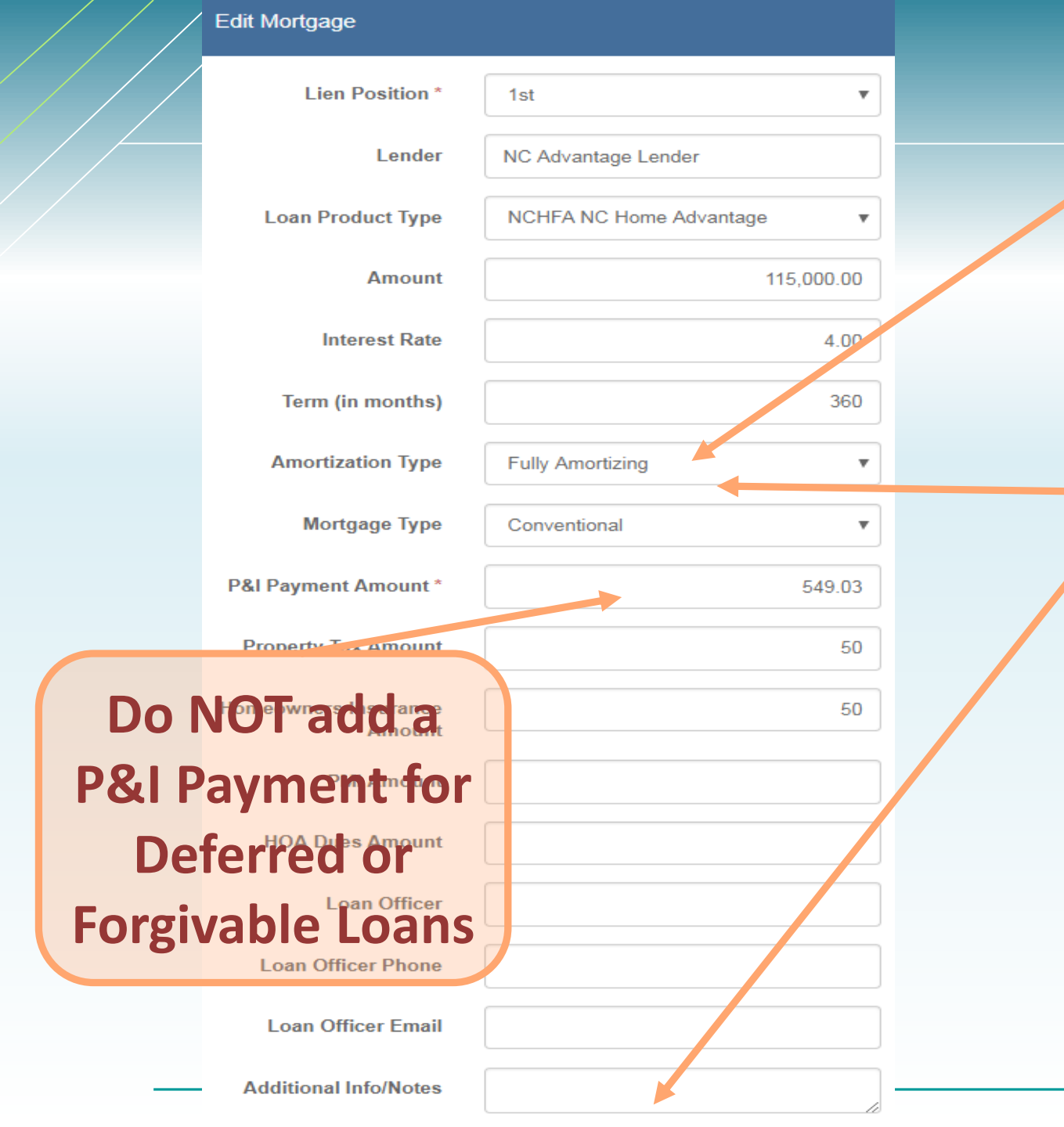

Always Select "Fully Amortizing" for Amortizing Loans NORTH CAROLINA HOUSING FINANCE AGENCY

www.nchfa.com

Select Deferred if loan is Deferred. In Additional Info/Notes add Terms of Forgiveness, if loan is forgiven

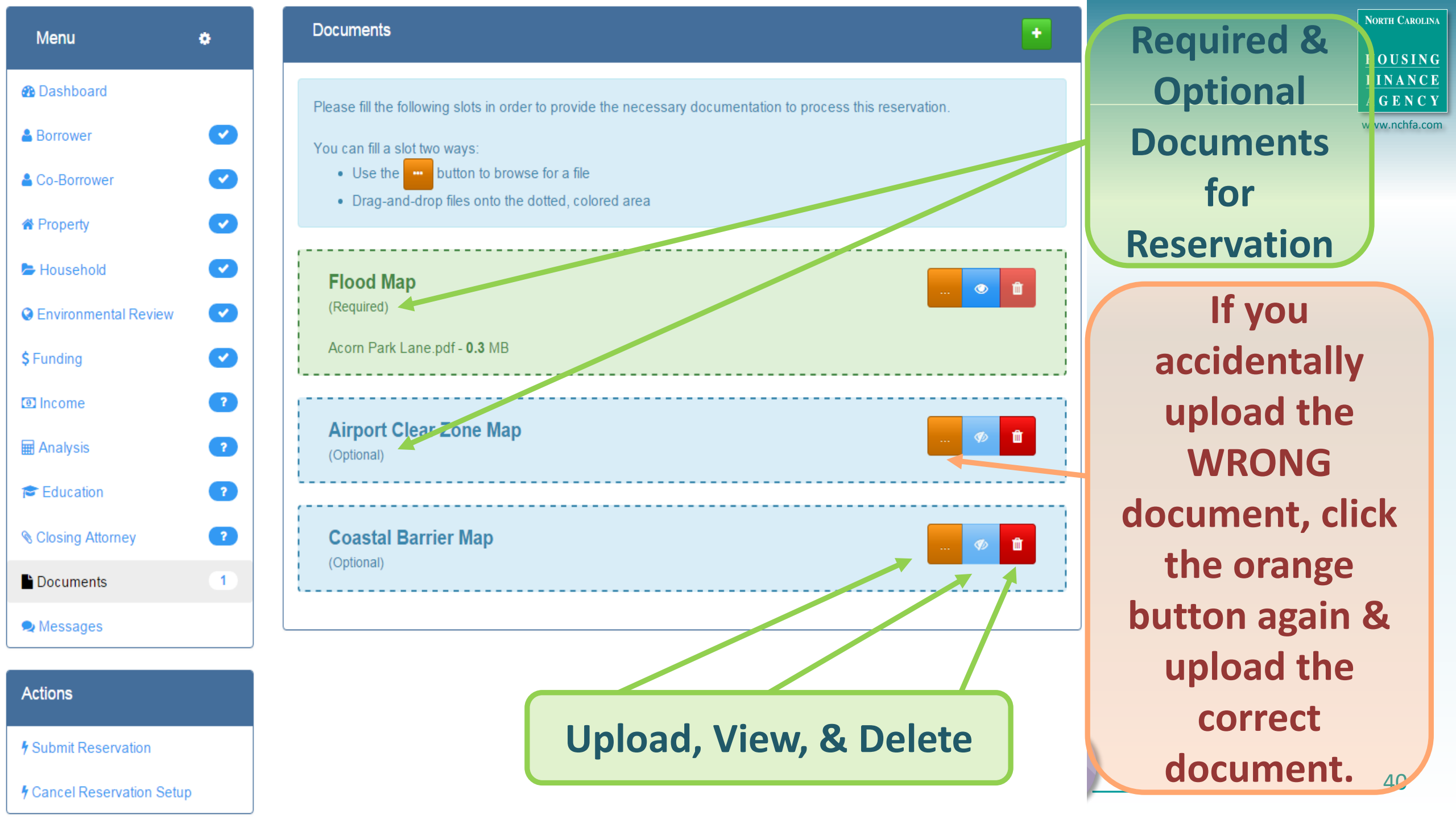

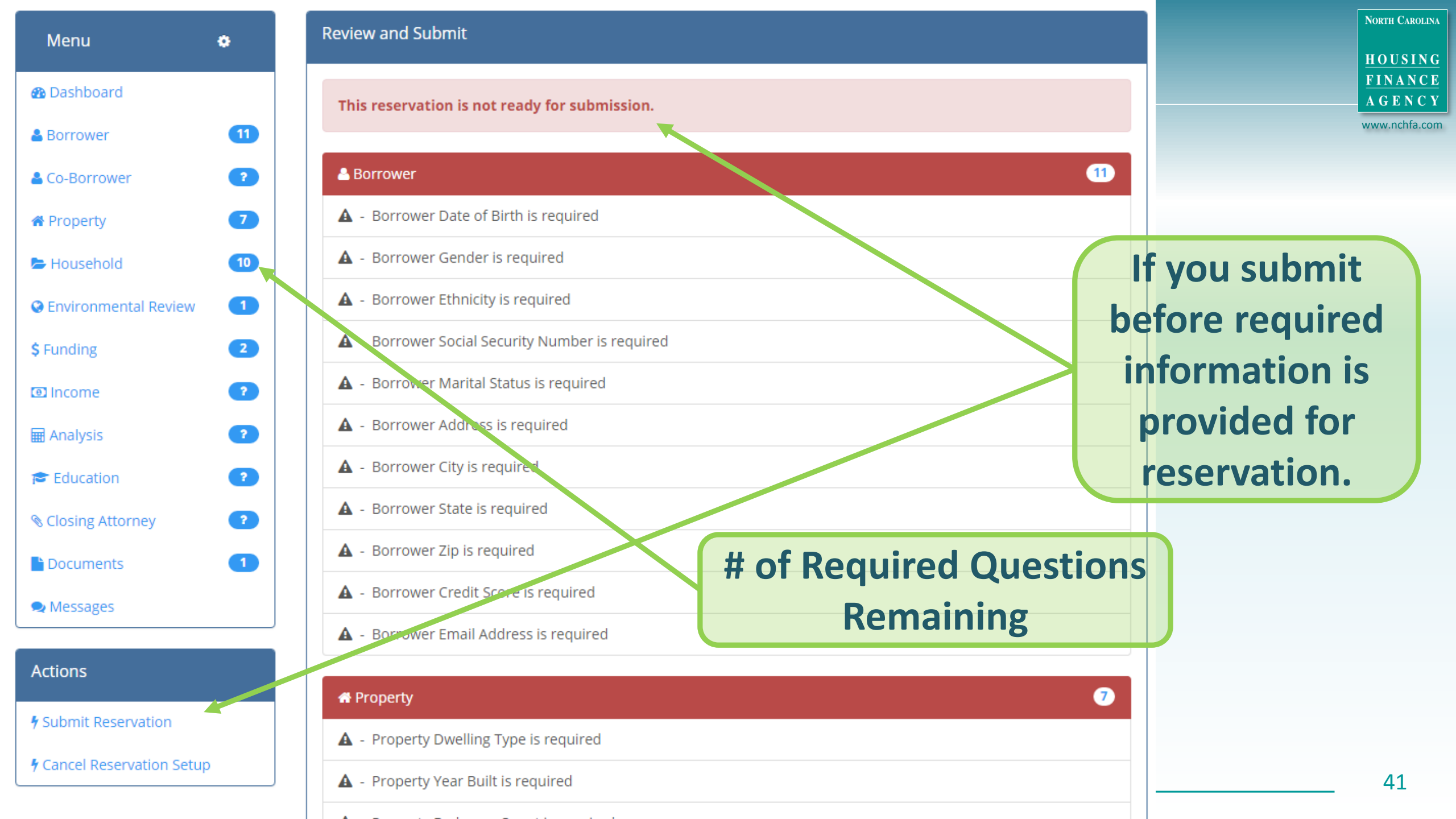

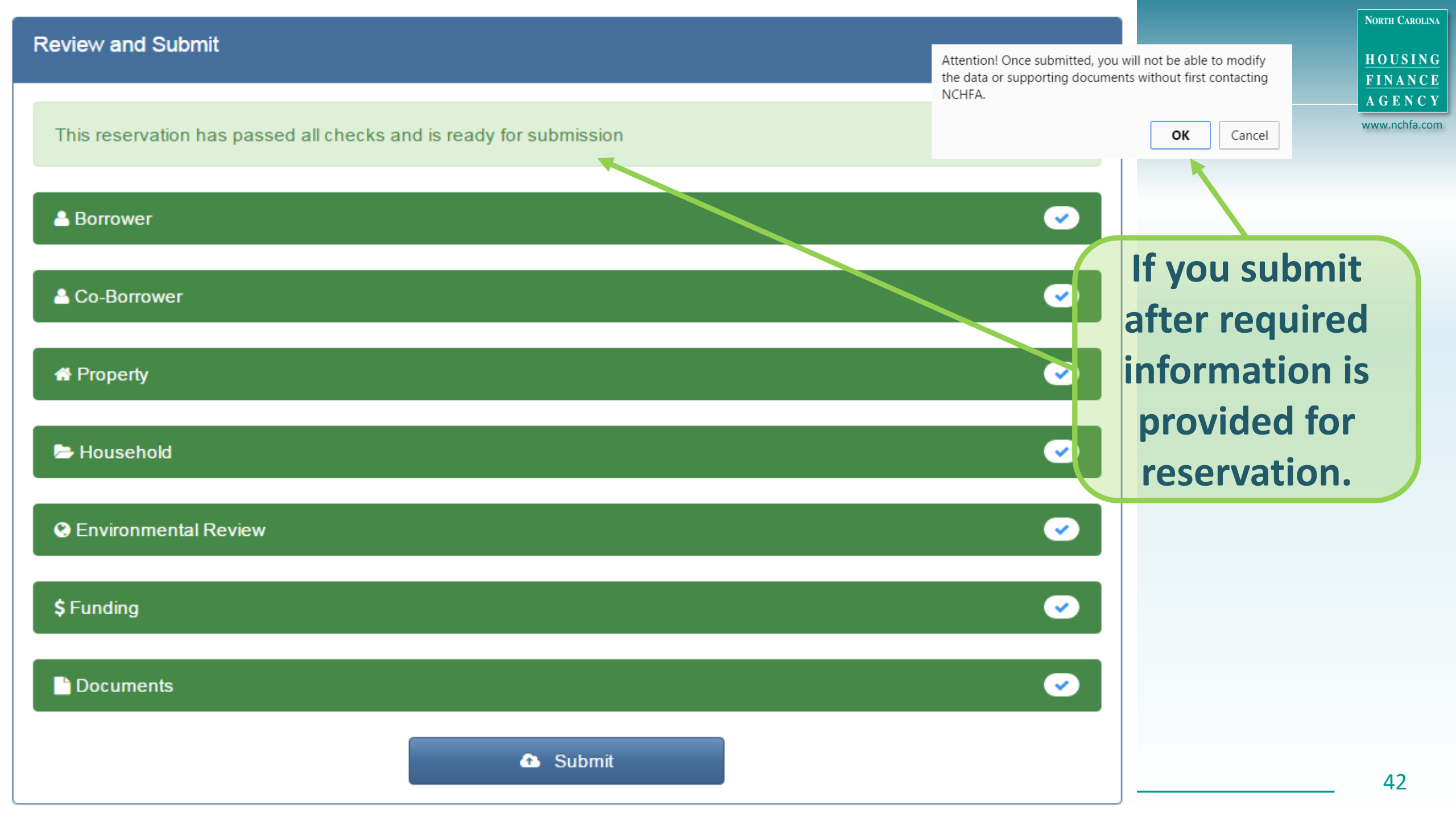

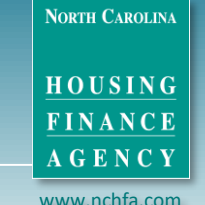

## **STEP 2: Submit Underwriting Package**

## Information needed to make loan decision & commit funds

What's Needed:

- Documentation for Household Income
- Property Inspections & Proof of Required Repairs/Replacements
- Documentation for Home buyer Education & Counseling
- Three (3) Documents To Be Signed by Borrower
- Other documents

Typical turn around time: 2-3 business days

| Income                |                                          |                       | Add EVERY HOUSING                                                                                  |
|-----------------------|------------------------------------------|-----------------------|----------------------------------------------------------------------------------------------------|
| Household Members     | Missing HH Members = Wro                 | ong                   | household FINANCE<br>AGENCY<br>www.nchfa.com                                                       |
|                       | Income Limits                            |                       | member one at a                                                                                    |
| Name                  | e Household Member Type                  |                       |                                                                                                    |
| \$ 🖻 💼 Marti          | n McFly Borrower                         |                       | time, then Save                                                                                    |
| \$ 🗷 💼 Jennif         | fer McFly Co-Borrower                    |                       | Add Edit or Delete                                                                                 |
| 💲 🕝 🂼 Marty           | / Jr McFly Full-time Dependent Student   |                       | Income Sources                                                                                     |
| \$ wiante             | The MICFly Dependent under the age of 18 |                       |                                                                                                    |
| Edit Household Member |                                          |                       | Select Household<br>Member Type                                                                    |
| First N               | ame *                                    |                       |                                                                                                    |
| Last                  | Name                                     |                       |                                                                                                    |
| Household Member      | Type * Select v                          | Household Member Type | * Select  Select                                                                                   |
|                       | Save Cancel                              |                       | Dependent 18 years old or older<br>Dependent under the age of 18<br>Full-time Dependent Student 44 |

### Income for Marty Seamus McFly

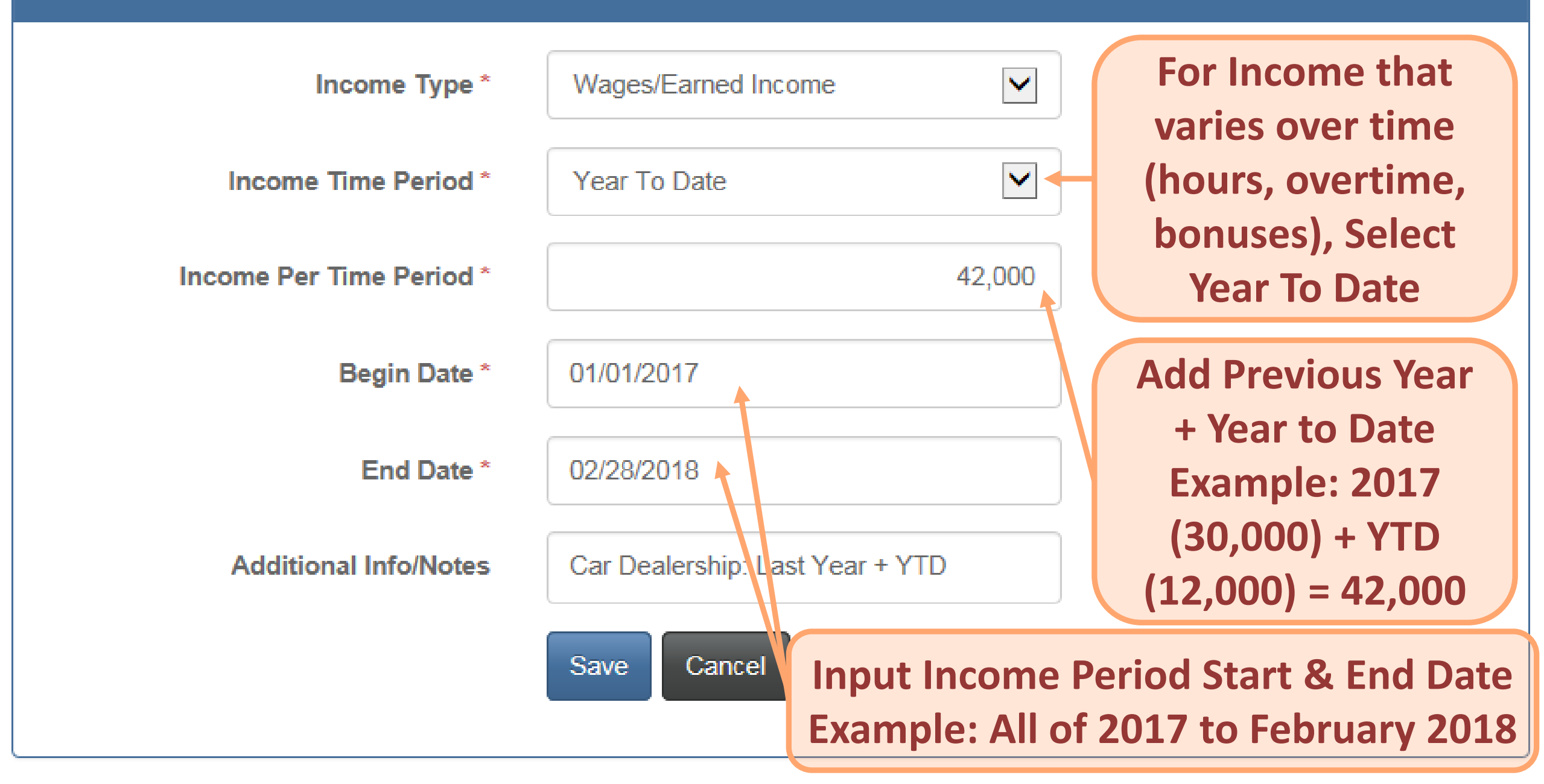

| ncome for Marlene McFly  |                                                     |                   |
|--------------------------|-----------------------------------------------------|-------------------|
| Income Type *            | Select 🔻                                            |                   |
|                          | Select                                              | Select Income     |
| Income Time Period *     | Asset/Investment Income                             | Sciectificonie    |
|                          | Child Support Received                              | Type              |
| Income Per Time Period * | Food and Nutrition Assistance                       | iype              |
| income r er rine r en ou | Foster Care Received                                |                   |
|                          | Pension/Retirement Income                           |                   |
| Additional Info/Notes    | Public Assistance (transportation, childcare, etc.) |                   |
|                          | Self-employed/Business Income                       |                   |
|                          | Spouse Support Received                             |                   |
|                          | SSI or SSID                                         |                   |
|                          | Wages/Earned Income                                 |                   |
| ncome for Marlene McFly  |                                                     |                   |
|                          |                                                     | Select lime       |
| Income Type *            | Select 🔻                                            | Devie d. Q. e del |
|                          |                                                     | Period & add      |
| Income Time Period *     | Select                                              | Income ner        |
|                          | Select                                              | income per        |
| Income Per Time Period * | Hourly                                              | Period            |
|                          | Weekly                                              | ГСПОС             |
|                          | Bi-Weekly                                           |                   |
| Additional Info/Notes    | Semi-Monthly                                        |                   |
|                          | Monthly                                             |                   |
|                          | Annual<br>Vear Te Date                              |                   |
|                          |                                                     |                   |

NORTH CAROLINA

HOUSING FINANCE AGENCY www.nchfa.com

|                                                                    |                                          |                             |                   | Income        |                                                                         |  |
|--------------------------------------------------------------------|------------------------------------------|-----------------------------|-------------------|---------------|-------------------------------------------------------------------------|--|
| Incóme Lir                                                         | nit                                      | See how Yea                 | ar-to-Date        | Household Mem | bers 🗨                                                                  |  |
| (based on                                                          | ot                                       | Income A                    | veraged           |               | Name Household Member Type                                              |  |
| Property                                                           | &                                        | Income                      | \$42 000          | \$ 🗷 💼        | Martin McFly Borrower                                                   |  |
| Household                                                          | size)                                    |                             | 942,000           | \$ 🖻 💼        | Jennifer McFly Co-Borrower                                              |  |
| Trouseriora                                                        |                                          | over 14 m                   | ionths =          | \$ 🕜 💼        | Marty Jr McFly Full-time Dependent Student                              |  |
|                                                                    |                                          | \$35.8                      | 203               | \$ 🕜 💼        | Marlene McFly Dependent under the age of 18                             |  |
| Household Income                                                   |                                          | φυσης                       |                   |               |                                                                         |  |
| Income Details highlighted in <b>Income Limit:</b> \$49,050.00 for | ellow have an asso<br>4 person household | ciated comment.             | Annual Qualifying | income        | As you add income, it<br>will automatically add<br>here & split between |  |
| Name                                                               | Income Type                              | Income                      | Income            | Details       | household & qualifying                                                  |  |
| Marty McFly                                                        | Wages/Earned<br>Income                   | \$35,803.28                 | \$35,803.28       | •             | Note: This is not the                                                   |  |
| Jennifer<br>McFly                                                  | Wages/Earned<br>Income                   | <b>\$</b> 5, <b>1</b> 14.75 | \$5,114.75        | 6             | final underwriting                                                      |  |
| Doc Brown                                                          | SSI or SSID                              | \$7,200.00                  | \$0.00            | ð             | calculation, but an                                                     |  |
|                                                                    |                                          | \$48,118.03                 | \$40,918.03       |               | 47                                                                      |  |

## Resource: Compliance vs. Qualifying Income

## FINANCEAGENCY

HOUSING

www.nchfa.com

### What is compliance Income?

Income of the borrower and any person(s) who is expected to occupy the subject property, including any household member who is 18 years old (except a full-time student), even if they will not be secondarily liable on the mortgage.

### Different types of income used in calculating compliance income?

| Types of Income           | How to calculate income          | Required documentation        |
|---------------------------|----------------------------------|-------------------------------|
| Annual gross income       | Multiply the applicant's hourly, | This income should be         |
|                           | weekly or monthly rate by the    | supported with a current pay  |
|                           | appropriate number of pay        | stub, Verification of         |
|                           | periods to project annual gross  | employment and most           |
|                           | base income.                     | recent W-2.                   |
| Bonus and Overtime income | Average past year and year-to-   | This income should be         |
|                           | date to project overtime income. | supported with a current pay  |
|                           |                                  | stub, Verification of         |
|                           |                                  | employment and most           |
|                           |                                  | recent W-2.                   |
| Self-Employed income      | Average the reported net income  | Most recent 2 years federal   |
|                           | for previous two years and       | tax returns with schedule C's |
|                           | current year-to-date from Profit | and current P&L statement.    |
|                           | & Loss statement.                |                               |
| Part-Time income          | Multiply the applicant's hourly, | Base pay from part-time       |
|                           | weekly or monthly rate by the    | employment should be          |

| Monthly Payment Analysis                               |                     |                        |                               | NORTH CAROLINA<br>10USING |
|--------------------------------------------------------|---------------------|------------------------|-------------------------------|---------------------------|
| Underwriting Ratios                                    |                     |                        | F                             | ADD Additional            |
| ltem                                                   | Amount<br>(Entered) | Amount<br>(Calculated) |                               | Analysis Data             |
| 1st Mortgage P&I (4.0% CONV 30 Year Fully Amortizing ) | \$596.77            | \$596.77               |                               |                           |
| CPLP Repayment Amount                                  |                     |                        | Edit Additional Analysis Data |                           |
| Property Taxes                                         | \$50.00             |                        |                               |                           |
| Homeowner's Insurance                                  | \$50.00             |                        | Current Monthly Rent          | 600.00                    |
| Homeowners' Assn Dues                                  |                     |                        | Cash Reserve After Closing    | 1,450.00                  |
| Minus Subsidy                                          |                     |                        | Other Monthly Debt            | 235.00                    |
| Total Mortgage Payment:                                | \$696.77            |                        | Monthly Housing Subsidy       |                           |
| Monthly Qualifying Income:                             | \$3,409.84          |                        |                               |                           |
| Payment to Income Ratio (Front-End):                   | 20.43 % @           | )                      | s                             | TOTAL Monthly             |
| Other Monthly Debt                                     | \$235.00            |                        |                               | Dobto - Studopt           |
| Total Monthly Debt:                                    | 931.77              |                        |                               | Debts = Student           |
| Debt to Income Ratio (Back-End):                       | 7.33 % 🥝            | <b>Niontr</b>          | iy Housing                    | Loans, Car                |
|                                                        | Su                  | ibsidy =               | <b>Any Section 8</b>          | Loans Credit              |
| Additional Analysis Data                               |                     | Accista                | ,<br>nco socurod              | Luans, creuit             |
|                                                        |                     | ASSISIG                | ice secureu                   | Cards, & Child            |
| Current Monthly Rent \$600.00                          |                     |                        |                               | Sunnort Paid              |
| Cash Reserve Alter Closing \$1,450.00                  |                     |                        |                               |                           |

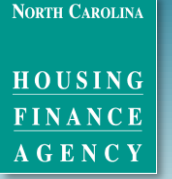

www.nchfa.com

## **Required Property Inspections**

## **NEW CONSTRUCTED HOMES:**

Certificate of Occupancy

## **EXISTING HOMES:**

- Home Inspection by NC licensed Inspector
  - Five Yrs. of Usable Life Assessment for homes > 10 yrs. Old
  - LBP Visual Assessment Form for homes built prior to 1978

• Minimum Housing Code or HQS Inspection

# Resource: Major Systems Life Expectancy Chart

HOUSING FINANCE AGENCY

NORTH CAROLINA

#### www.nchfa.com

## Life Expectancy & Replacement Cost of Major Building Systems

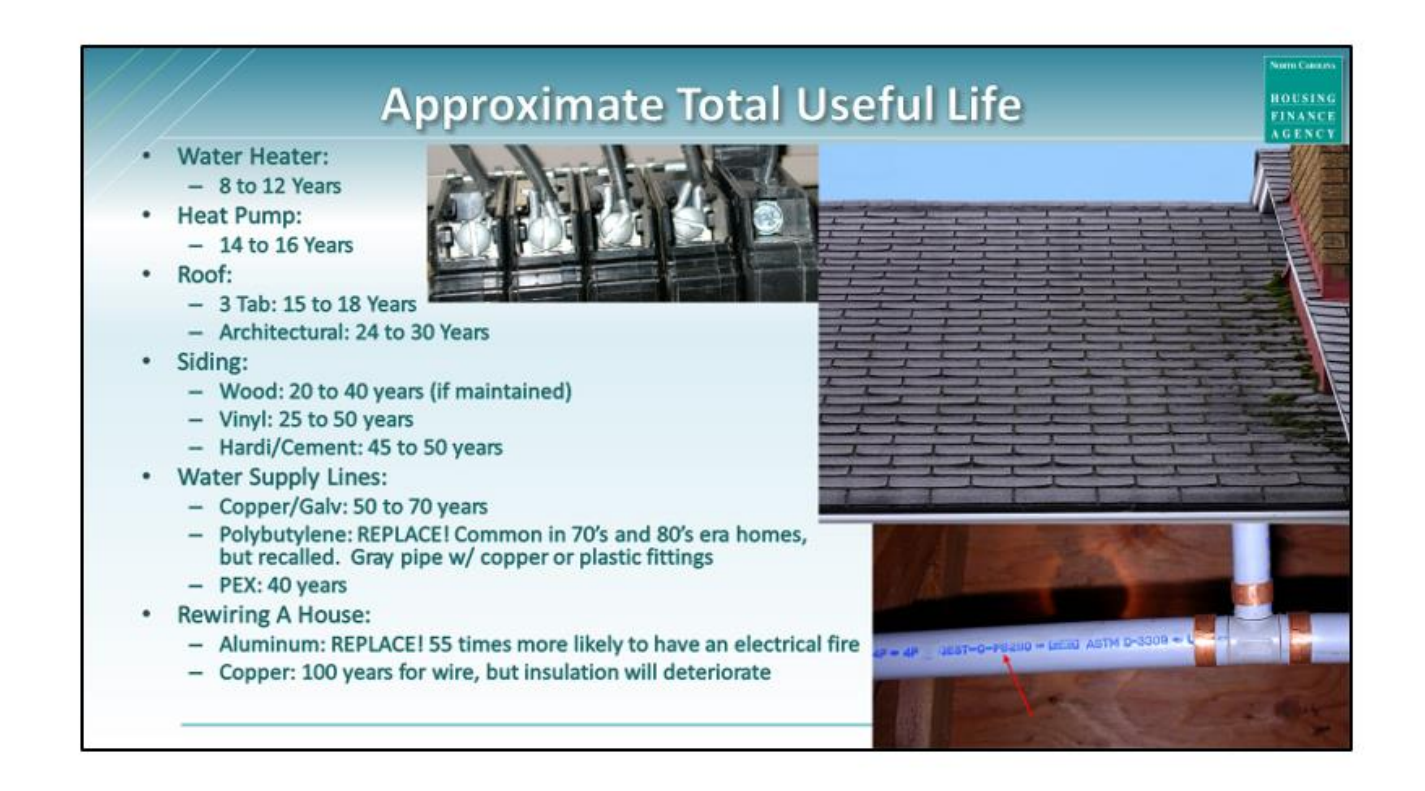

Download from CPLP Forms & Resources page on NCHFA website:

https://www.nchfa.com/ homeownershippartners/communitypartners/communityprograms/communitypartners-loanpool/forms-andresources

### Homebuyer Education and Counseling Information

Education Hours Completed6.0Education ProviderDHEducation Certificate Date04Counseling Hours Completed2.5Counselor NameSh

DHIC 04/20/2020 2.5 Shelia Porter Education needs to be completed within 12 months of anticipated closing. Must be RECERTIFIED if Education Certificate > 12 months old

Edit Homebuyer Education and Counseling Information

Education Hours Completed \*
Education Provider \*
Education Certificate Date \*
Counseling Hours Completed
Counselor Name

\*REMINDER: HUD Rule Takes Effect AUG. 1, 2021\*

Save Cance

NEW Recertification form for Supplemental Education Completed can be downloaded from NCHFA website: <u>https://www.nchfa.com/homeownership-partners/community-programs/self-help-loan-pool/forms-and-resources</u>

## Recertification Form: Supplemental Home Buyer Education Completed

Loan pool borrowers who completed an approved Home Buyer Education course more than 12 months ago must receive Supplemental Home Buyer Education provided by a certified housing counselor.

| ******                       | ***************** |
|------------------------------|-------------------|
| Loan Pool Borrower:          |                   |
| Anticipated Closing Date:    |                   |
| Certified Housing Counselor: |                   |
| Agency:                      |                   |
| Phone:                       | Email:            |

NORTH CAROLINA

HOUSING

### Closing Attorney

| First Name | Alan                    |
|------------|-------------------------|
| Last Name  | Ferguson                |
| Law Firm   | The Firm at Fisher Park |
| Address    | 314 North Church Street |
| City       | Greensboro              |
| State      | NC                      |
| Zip        | 27401                   |
| Phone      | (336) 333-9229          |
| Fax        | (336) 333-1789          |
| Email      | aef@fisherpark.com      |
| Tax ID     | 56-2149567              |
|            |                         |

Closing Contact

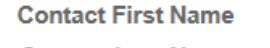

- Contact Last Name
  - Contact Phone
- Contact Phone Ext
  - Contact Email
- Contact Organization

Law Firm W9

**W9** No

Ø

Is there a W9 on

file for attorney?

If not, one must be

uploaded.

Select attorney by clicking blue pencil. Make sure attorney information is correct

Closing Contact is almost ALWAYS the paralegal handling the closing

NORTH CAROLINA

HOUSING FINANCE

A G E N C Y

### **Edit Closing Attorney**

| Search       | A                                                                                            | Not in List?          |
|--------------|----------------------------------------------------------------------------------------------|-----------------------|
| First Name * | Alan Ferguson<br>Attorney at Law - 612 Sharing Terrace, Greensboro, NC<br>Alison Drummond    | 27405                 |
| Last Name *  | Arnall Golden & Gregory, LLP - 171 17th Street, Suite 21                                     | 00, Atlanta, GA 30363 |
| Law Firm *   | Allen Wellons<br>Wilkins Wellons and Coats - 141 E. Market Street, Smithf<br>Allison Mitkish | ïeld, NC 27577        |
| Address *    | The O'Brien Law Firm Co. LPA - 101 S. Elm Street, Green                                      | sboro, NC 27401       |
| City *       |                                                                                              | ·                     |
| State *      | Select 🔻                                                                                     |                       |
| Zip *        |                                                                                              |                       |
| Phone *      |                                                                                              | "Not in               |
| Fax          |                                                                                              | truly no              |
| Email        |                                                                                              |                       |
| Tax ID       |                                                                                              |                       |

Start Typing Closing Attorney's Name.

## Only Click "Not in List" if attorney not listed

ONLY ONLY ONLY click "Not in List" *if* attorney is truly not listed or address is incorrect

NORTH CAROLINA

HOUSING FINANCE AGENCY www.nchfa.com

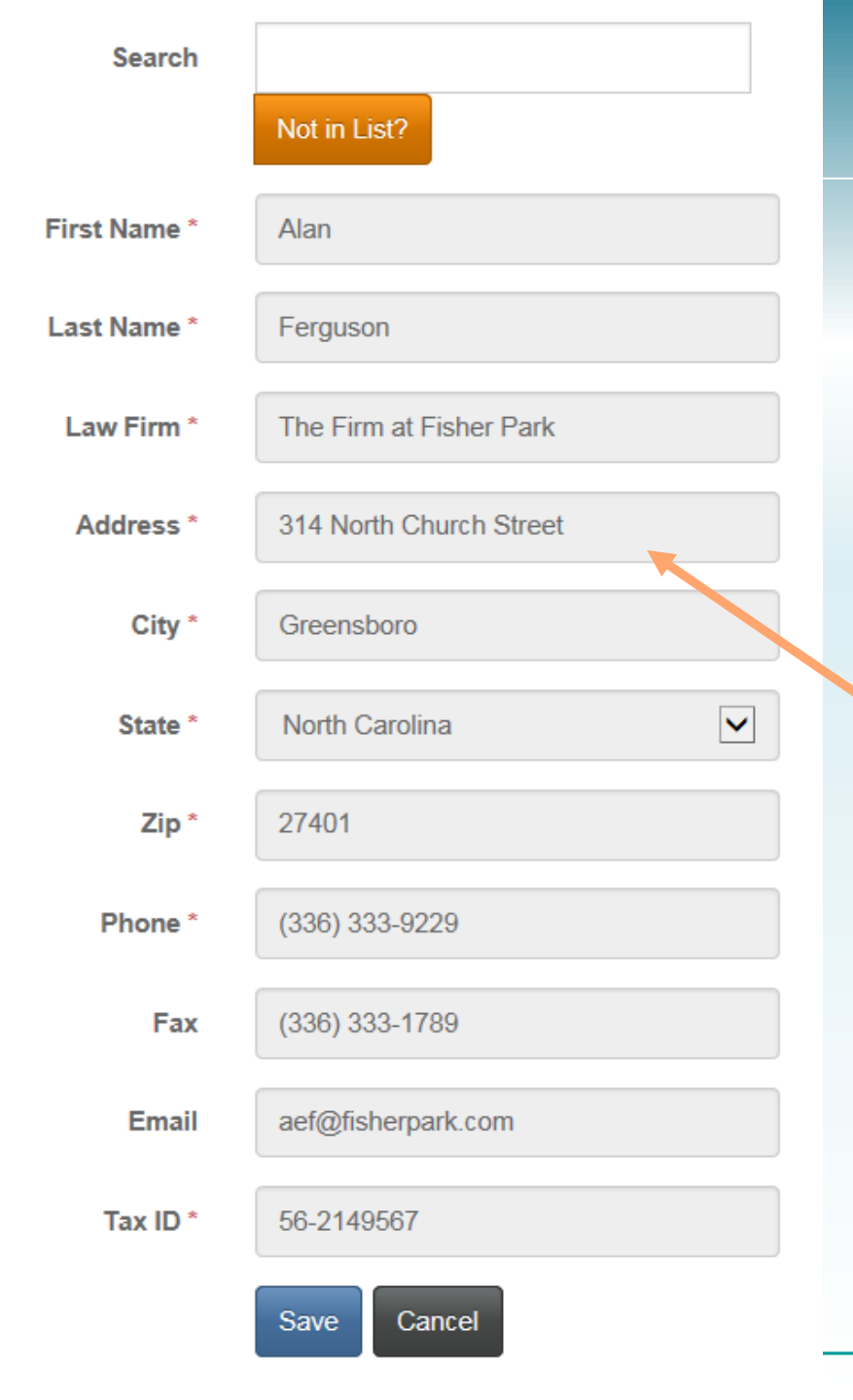

VERIFY ADDRESS! If attorney's office has moved, send message Portal Message with new address.

However, if this is a secondary location, select "Not in List" and enter address.

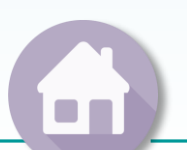

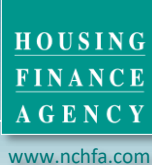

NORTH CAROLINA

HOUSING

 $\frac{FINANCE}{AGENCY}$ 

www.nchfa.com

Please fill the following slots in order to provide the necessary documentation to process this reservation. You can fill a slot two ways: Use the use button to browse for a file Drag-and-drop files onto the dotted, colored area Flood Map  $\odot$ (Required) Airport Clear Zone Map Û (Optional) Coastal Barrier Map (Optional) Paystub (Required) Verification of Income for Logan James Howlett's Wages/Earned Income Employment Verification or Status Letter (Required) Verification of Income for Logan James Howlett's Wages/Earned Income W-2 (Required) Verification of Income for Logan James Howlett's Wages/Earned Income Public Assistance Verification (Required) Verification of Income for Logan James Howlett's Food and Nutrition Assistance SSI or SSDI Award Letter (Required) Verification of Income for Jean Grev's SSI or SSID

Click the GREEN PLUS button to add any documents not already requested (divorce decrees, letters of explanation) <u>or</u> to create additional slots for things like paystubs

After reservation is submitted, underwriting document slots are AUTO POPULATED based on household income information

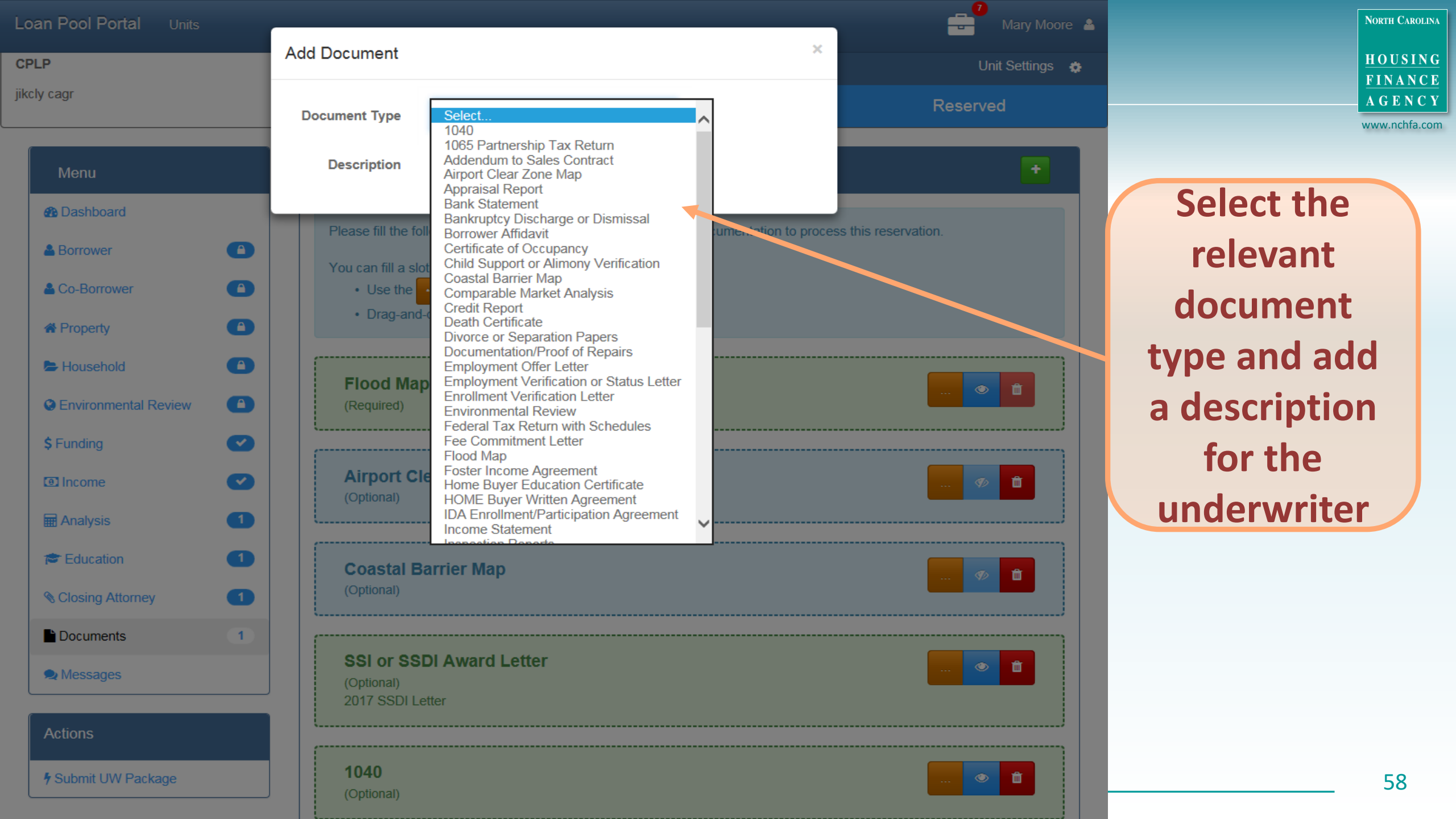

Employment Verification or Status Letter (Required) Verification of Income for Jean Grey's Wages/Earned Income

## Pre-Filled Template Available

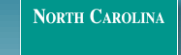

HOUSING

FINANCE

AGENCY

www.nchfa.com

### W-2

(Required) Verification of Income for Jean Grey's Wages/Earned Income

### **HOME Buyer Written Agreement**

(Required)

#### **Reservation Confirmation Letter**

(Required) Bank of Metropolis Mortgage Lock Confirmation

#### **Borrower Affidavit**

(Required)

#### **Property Appraisal**

(Required) Must be from the past 6 months

Sales Contract

(Required)

### Addendum to Sales Contract

(Required)

IDA Enrollment/Participation Agreement (Required)

### Certificate of Occupancy

(Optional)

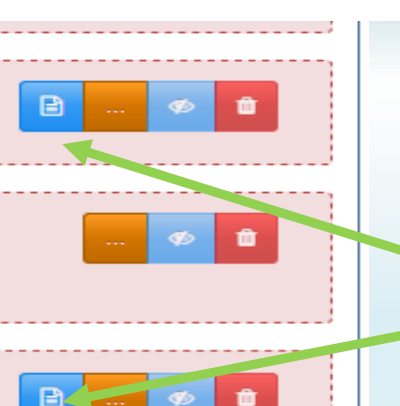

(Required)

**HOME Buyer Written Agreement** 

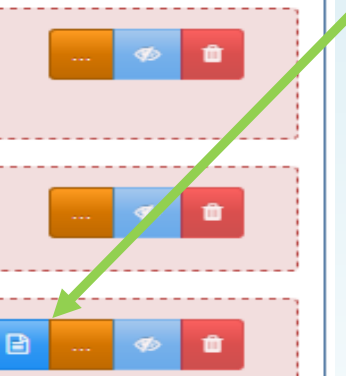

ŵ.

There are 3 portal generated documents that must be signed & uploaded.

Certificate of Occupancy is REQUIRED before closing for new homes, but not before underwriting is submitted.

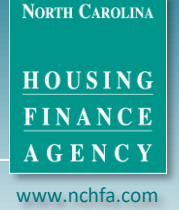

# **1. HOME BUYER AGREEMENT**

- Discloses affordability provisions including home must remain a onefamily residence, may not operate a business out of home & cannot rent out any part of the residence.
- Violations trigger recapture = CPLP Loan Must Be Repaid by Borrower.

| NOTE:                                       | Amount of Assistance: | Affordability Period: |
|---------------------------------------------|-----------------------|-----------------------|
| Home must remain <b>PRINCIPAL RESIDENCE</b> | More than \$40,000    | 15 years              |
| of Borrower even<br>bevond affordability    | More than \$15,000    | 10 years              |
| period.                                     | Less than \$15,000    | 5 years               |

HOUSING FINANCE AGENCY

NORTH CAROLINA

www.nchfa.com

## Community Partners Loan Pool Borrower Affidavit

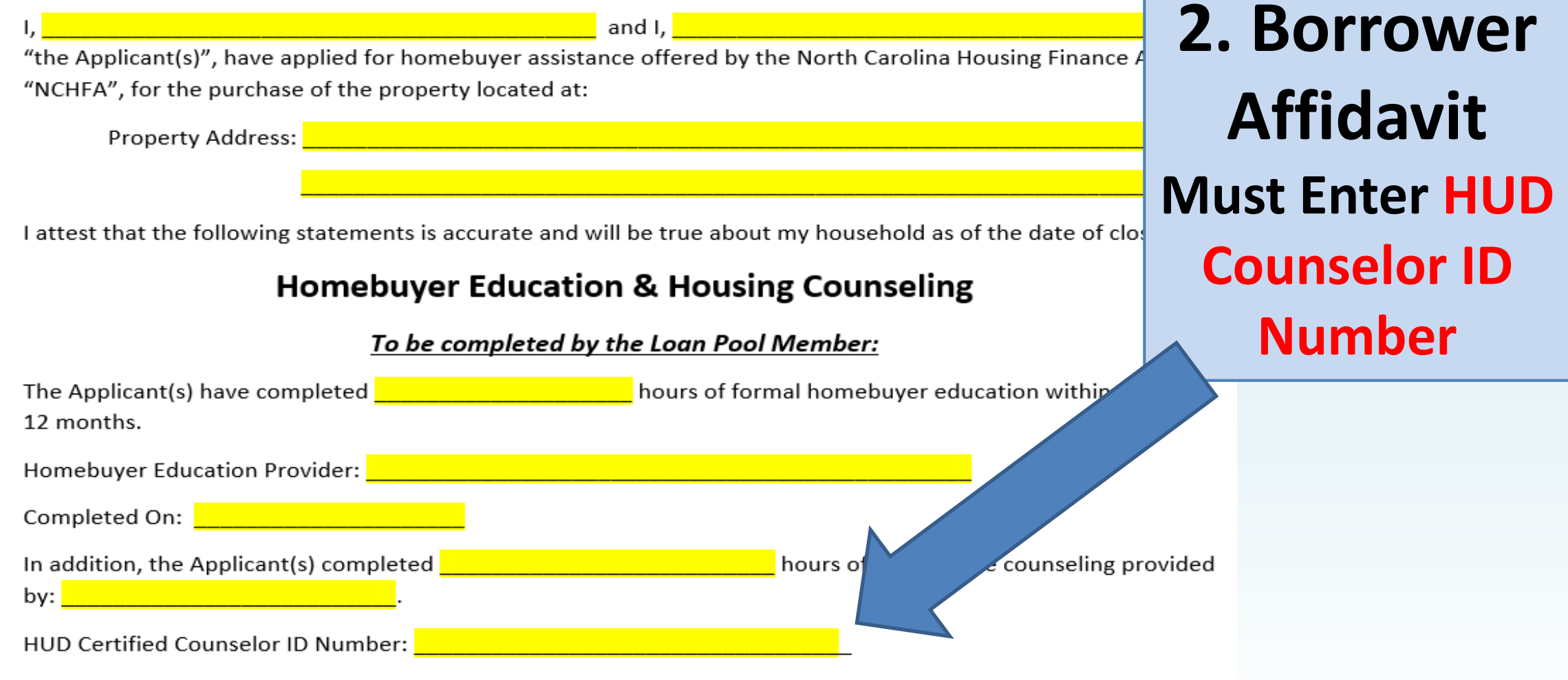

I certify that the homebuyer education and housing counseling provided meets the minimum HUD Housing Counseling Rule requirements, including:

HOUSING FINANCE AGENCY

NORTH CAROLINA

www.nchfa.com

|                                                                                                    |                                                                                                    | Borrower Affidavit                               |  |  |  |
|----------------------------------------------------------------------------------------------------|----------------------------------------------------------------------------------------------------|--------------------------------------------------|--|--|--|
| I, «Bo                                                                                                    | 2. BORROWER AFFIDAVI                                                                                     | Applicant(s)", have applied for homebuyer        |  |  |  |
| assista<br>locate                                                                                                    | • Must disclose any FEES PAID. I                                                                         | f hcy, "NCHFA", for the purchase of the property |  |  |  |
|                                                                                                    | not disclosed, they cannot be                                                                            | dress»                                           |  |  |  |
| l attes                                                                                                    | charged.                                                                                                 | usehold as of the date of closing:               |  |  |  |
| <u>Hom</u>                                                                                                    | ebuyer Education Housing Counseling                                                                      | 5                                                |  |  |  |
| The Applicant(s) have come «LPUnit.EducationHoursFormatted» hours of formal homebuyer education within the past 12 month                  |                                                                                                    |                                                  |  |  |  |
| Home                                                                                                    | buyer Educationler: «LPUnit.EducationProvid                                                              | ler»                                             |  |  |  |
| Comp                                                                                                    | leted On: «LP/teEducationComplete»                                                                       |                                                  |  |  |  |
| In addition, the Appendix of one-on-one counseling Hours Formatted hours of one-on-one counseling provided by: «LPU using Counselor Name» |                                                                                                    |                                                  |  |  |  |
| Select which below is applicable <b>if</b> it applies to your situation:                                                                  |                                                                                                    |                                                  |  |  |  |
| ΠIh                                                                                                    | ave already paid \$ to                                                                                   | and/or                                           |  |  |  |
|                                                                                                    | vill pay at closing \$ to                                                                                | or                                               |  |  |  |
| 🗆 I h                                                                                                    | I have <u>not</u> paid fees                                                                              |                                                  |  |  |  |
| farks                                                                                                    | for bomobular advantion, bousing counceling convises, and/or credit review or needed for earliesting for |                                                  |  |  |  |

for homebuyer education, housing counseling services, and/or credit review as needed for application for financing.

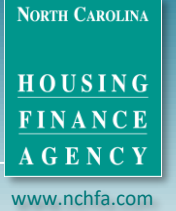

# **2. BORROWER AFFIDAVIT**

- Child Support must be accurate to what is received & show correct # of children (from Income section of portal)
- Marital Status (must be Accurate). Property that is acquired during marriage by one or both spouses, and owned on the date of separation, may be defined as marital property subject to the equitable distribution law of North Carolina.

## Child Support

The Applicant(s) have LPUnit.ChildSupportCount» Child(ren) and receive «LPUnit.ChildSupportAmount» per year.

## Marital Status

I, «Borrower.FullName, and

rower.MaritalStatusDesc».

I, «CoBorrower.FullName», am currently «CoBorrower.MaritalStatusDesc».

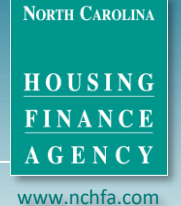

# **3. ADDENDUM TO SALES CONTRACT**

- The primary protections covered are for the **benefit of the seller**.
- Seller has a right to know the fair market value (FMV) for any home being purchased with federal funds.
- Both parties affirm transaction is voluntary
- NO requirement sales price be adjusted based on FMV.
- Seller may terminate contract.
- NO relocation protections are granted.

**Buyer's Certification:** 

I, (the Buyer), am using federal funds through the HOME program to assist me in acquiring your property.

Please be informed of the following:

- 1. I do not have the right of eminent domain and, therefore, will not acquire the property that you (the Seller) have offered for sale if negotiations fail to result in an amicable agreement; and,
- 2. The property you (as Seller) have for sale is estimated to have a fair market value of

and,

 Even though federal funds will be used in the acquisition of your property, you (the Seller) <u>WILL</u> <u>NOT</u> be entitled to any relocation benefits.

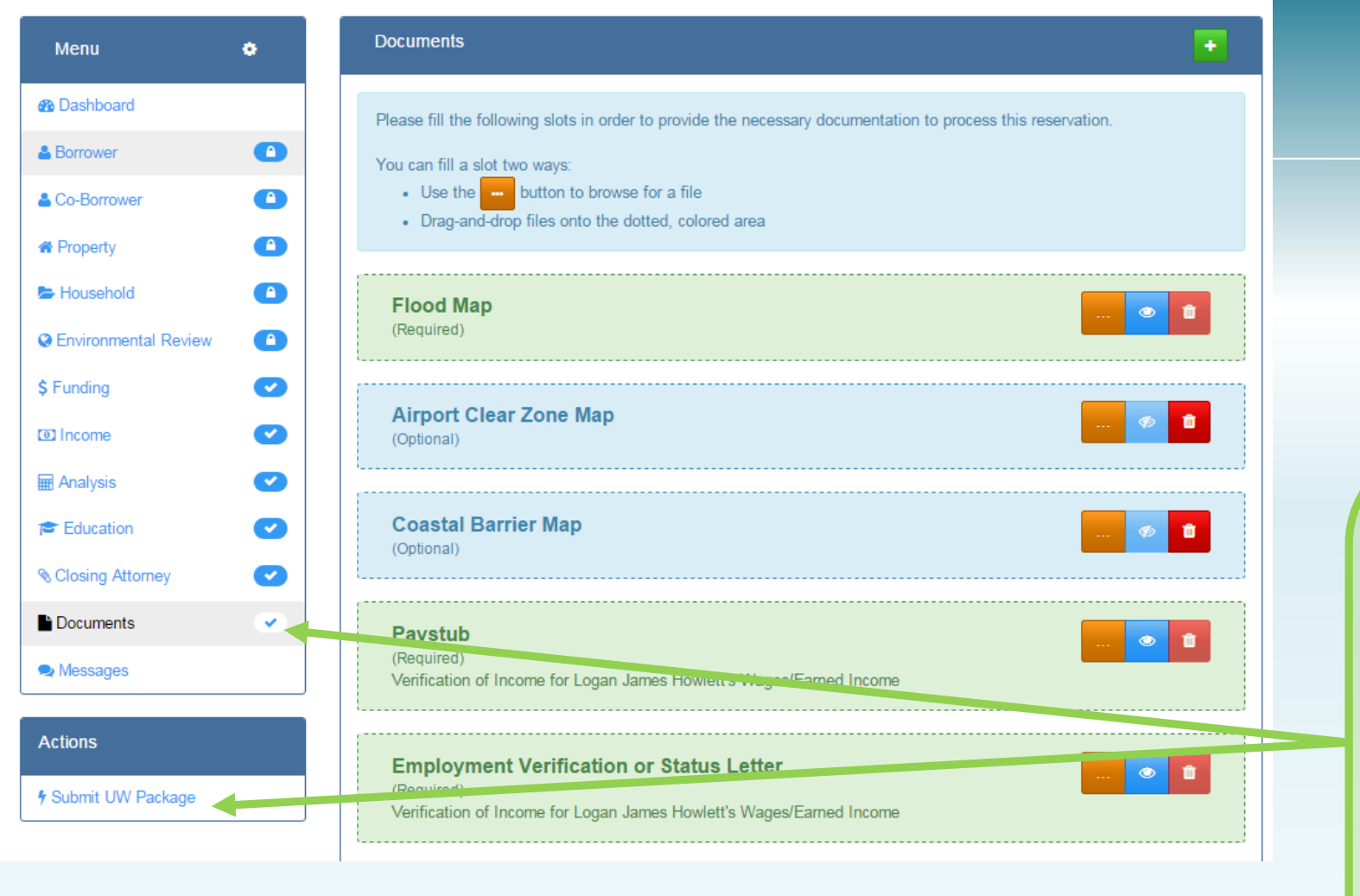

HOUSING FINANCE AGENCY

NORTH CAROLINA

www.nchfa.com

When all required documents have been uploaded and you see Check Marks & No Numbers, you can click on "Submit UW Package"

| Review and Submit                                                 | North Carolin                                  |
|-------------------------------------------------------------------|------------------------------------------------|
| This UW package has passed all checks and is ready for submission | HOUSING<br>FINANCE<br>AGENCY<br>www.unchfa.com |
| \$ Funding                                                        |                                                |
| Income 🗸                                                          | The Underwriting Package                       |
| 🖬 Analysis 🕑                                                      | is ready for submission.                       |
| Education                                                         |                                                |
|                                                                   |                                                |
| Documents                                                         |                                                |

Underwriting Package Submitted

Your underwriting package has been submitted for review.

## **CPLP Member Resource:**

NORTH CAROLINA

AGENCY www.nchfa.com

## **Best Practices & Tips**

Updated: June 2021

### Borrower Affidavit

- Homebuyer Education & Housing Counseling section must reflect minimum of 8 hours completed (6 hrs. education + 2 hrs. counseling), completion date, and dollar amount of any fees paid.
- Must check the box if any fees were paid or associated with the Home Buyer Education.
- Loans approved after July 31, 2021 must include Counselor ID Number.

### HOME Buyer Written Agreement

- Amount of HOME funds (\*CPLP or SHLP funds) received and the Appraised Value of the home should match what was entered in the Portal. Please reprint the document if Member updates any of this info in the Portal before submitting the Underwriting Package.
- Loan Pool Member and Borrower must sign and date the bottom portion of the HOME Buyer Written Agreement.

### Unemployment Income

Borrower cannot use unemployment income to qualify for a mortgage loan (it's short-term income).

## **CPLP Member Resource:**

NORTH CAROLINA

HOUSING FINANCE AGENCY www.nchfa.com

### **NCHFA's Common Reasons for Returning Underwriting Files**

### PORTAL GENERATED FORMS

- NCHFA requires wet (handwritten) signatures for the three (3) portal generated documents: HOME Buyer Written Agreement, Borrower Affidavit, and Addendum to Sales Contract
- Print documents only when data entered in the portal is complete/final because info is auto populated into these forms.

### HOME Buyer Written Agreement (within 12 months)

- (1<sup>st</sup> page) Amount borrower is receiving and the number of months (term) doesn't match the Portal
- (2<sup>nd</sup> page) Sales price, address, and affordability period fields don't match the portal.
- Form not signed and dated by the Borrower as well as by the Member

### > Borrower Affidavit

- (1<sup>st</sup> page) Homebuyer Education & Housing Counseling section incomplete and/or not signed by Member
- (3<sup>rd</sup> page) Borrower forgot to sign to confirm marital status, children, and child support received (if any)

### Addendum to Sales Contract

- (1<sup>st</sup> page) Fair Market Value entered does not match portal and/or the bottom section not signed and dated by Buyer
- (2<sup>nd</sup> page) Seller's Signature and the date for Acceptance OR Termination missing

### **OTHER PORTAL DOCUMENTS/INFORMATION:**

#### Flood Map

- Map should be in color with address listed and/or street labeled

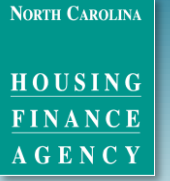

## **STEP 3: Scheduling Closing Date**

Once loan Conditionally Approved, Member selects closing date via the Portal.

NOTE: NCHFA requires at least **7 agency business days** notice to process closing documents

Member selects desired closing date based on availability on the **Portal Closing Calendar.** Unavailable dates\* will be greyed out. \*NOTE: This includes Holidays as well as Black Out Dates at the end of the fiscal and calendar years.

After date set, NCHFA paralegal will send **Pre-closing Instructions** to Closing Attorney.

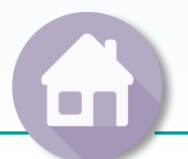

| louiouu | and  | Cub | mait |
|---------|------|-----|------|
| eview   | allu | auu |      |
|         |      |     |      |

| Unit Financing Summary                       |               |                          | 12           |
|----------------------------------------------|---------------|--------------------------|--------------|
| Sales Contract Date:                         | 04/04/2016    |                          |              |
| LTV Calculation                              |               | Expense                  | Amount       |
| Total Loans                                  | \$138,000.00  | Sales Price              | \$140,000.00 |
| Appraised Value                              | \$160,000.00  | Plus Closing Costs       | \$2,000.00   |
| LTV                                          | 86.25 %       | Plus Prepaid Items       | \$2,000.00   |
|                                              |               | Total Cost To Buyer:     | \$144,000.00 |
| Name                                         | Туре          | Lien Position            | Amount       |
| Bank of Metropolis (NCHFA NC Home Advantage) | Loan          | 1                        | \$100,000.00 |
| CPLP Loan                                    | Loan          | 2                        | \$20,000.00  |
| City of Raleigh (HOME First Time Home Buyer) | Loan          | 3                        | \$18,000.00  |
| Xmen Homebuyer Grant                         | Other Funding |                          | \$4,000.00   |
|                                              |               | Total Funding:           | \$142,000.00 |
|                                              |               | Funds Needed at Closing: | \$2,000.00   |

Make certain that all unit financing details listed above are accurate. If changes need to be made, click Update Underwriting and make any corrections. These amounts will be verified against the closing documents, and errors may cause unnecessary delays.

If accurate, enter in the Confirmed Closing Date. Days that are greyed out in the calendar are unavailable to request is a closing date.

By clicking Submit, you are acknowledging that the unit financing has been reviewed and is accurate.

ccurate.

Confirmed Closing Date \*

06/01/2016

Submit

After underwriting approval, Member can select closing date.

VERIFY unit financing is CORRECT. If not, click "Update Underwriting" & resubmit PRIOR to scheduling closing.

Unavailable

dates are

**GRAYED OUT** 

on calendar.

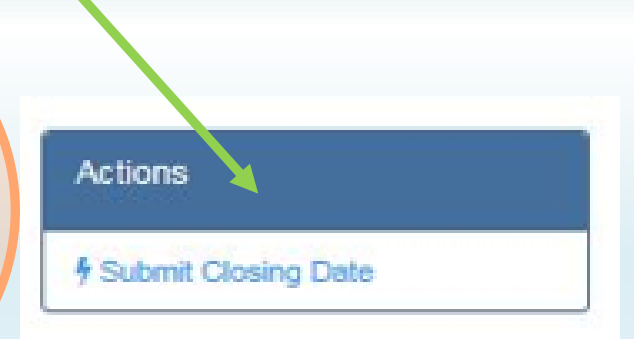

NORTH CAROLINA

HOUSING FINANCE

A G E N C Y www.nchfa.com

May 2016 to osi Sa Su Mo We Fr Тh 3 5 2 4 7 6 nda 10 11 12 13 14 8 9 an 16 18 19 20 21 15 22 23 24 25 26 27 28 29 30 31 05/03/2016

Submit

NORTH CAROLINA

### HOUSING FINANCE AGENCY

www.nchfa.com

# Getting Paid, Resource Info & CPLP Program Contacts

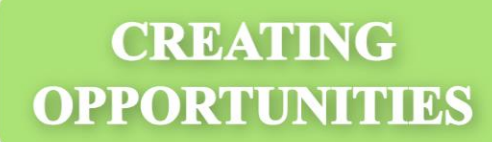

## **CPLP Payment Schedule**

Member Fee w/o energy efficiency certification fee(s) paid after Post-Closing Docs received (\*due within 5 business days of closing)

Member Fee w/ energy efficiency certification fee(s) processed after appropriate Proof of Certification received (\*due 30 to 120 calendar days of closing)

Payments processed within 2 weeks of receipt of appropriate docs

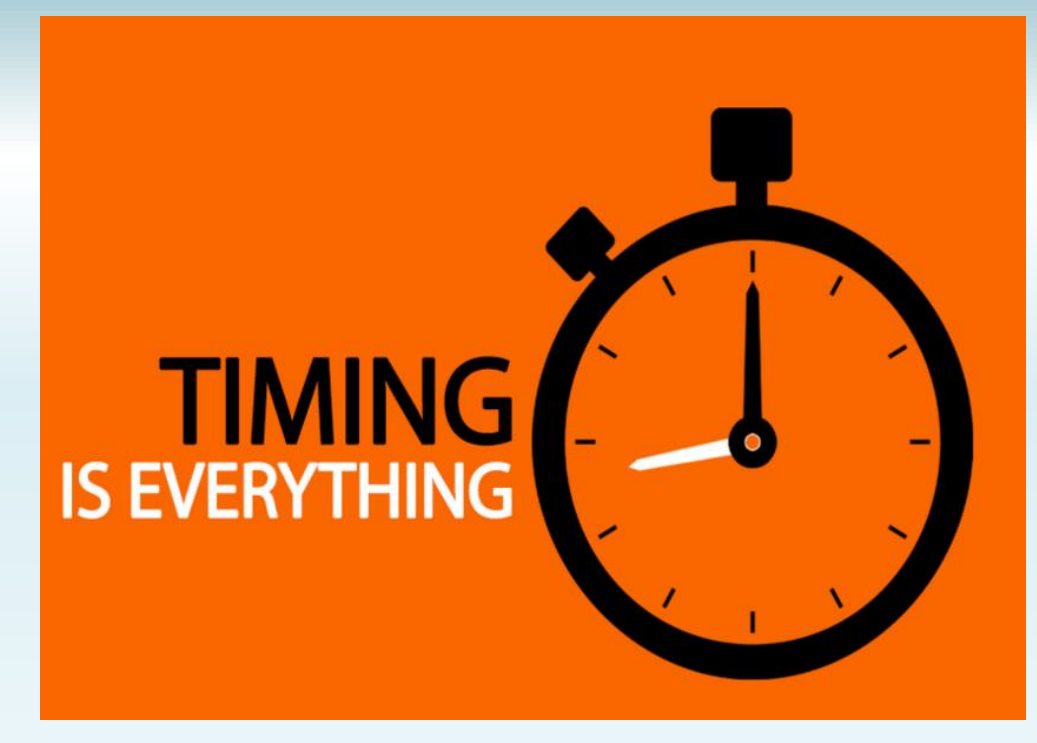

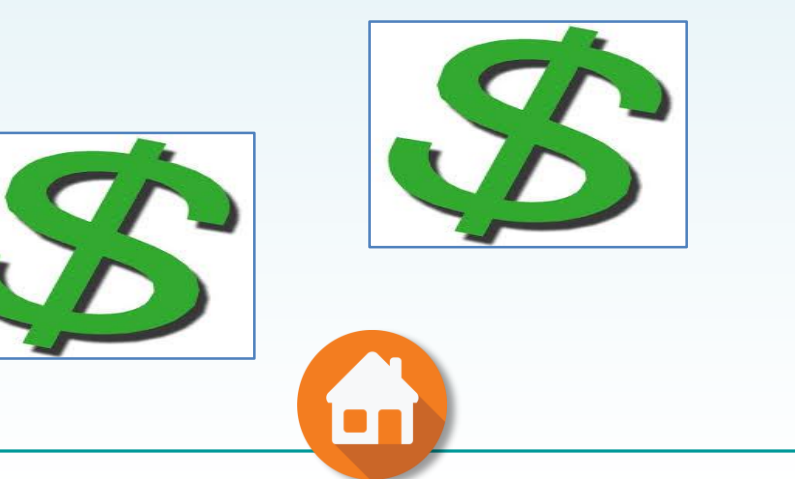

HOUSINO

FINANCI
#### NORTH CAROLINA

HOUSING FINANCE AGENCY

Post-Closing Documents to be Sent to NCHFA

- Deed of Trust (Copy Recorded)
- Hazard/Homeowners Insurance
- Final Closing Disclosure (Copy)
- Promissory Note (Copy Signed)
- Restrictive Covenants (Recorded)

IF APPLICABLE:

- SystemVision<sup>™</sup> Certification
- Green Building Certification

**Closing related** documents are clearly detailed in **Pre-Closing Instructions sent** to the Closing Attorney.

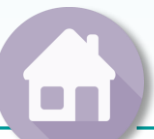

# **Portal Enhancement**

NORTH CAROLINA

HOUSING FINANCE AGENCY

www.nchfa.com

#### Post Closing Documents

W-9

| 🚯 Dashboard            |  |
|------------------------|--|
| & Borrower             |  |
| Lo-Borrower            |  |
| A Property             |  |
| ► Household            |  |
| Senvironmental Review  |  |
| \$ Funding             |  |
| Income                 |  |
| Analysis               |  |
| 🗲 Education            |  |
| S Closing Attorney     |  |
| Documents              |  |
| Post Closing Documents |  |
| Disbursements          |  |
| Messages               |  |

Menu

| Document                                           | Needed? | Received   | Approved     |
|----------------------------------------------------|---------|------------|--------------|
| Hazard Insurance                                   | Yes     | 01/06/2020 | 01/06/2020   |
| Deed of Trust                                      | Yes     | 12/30/2019 | 12/30/2019   |
| Promissory Note                                    | Yes     | 12/30/2019 | 12/30/2019   |
| Restrictive Covenants                              | Yes     | 12/30/2019 | 12/30/2019   |
| Repairs Report                                     | Yes     | 11/21/2019 | 11/21/2019   |
| Borrower's Affidavit                               | No      |            |              |
| Certificate of Occupancy                           | Track   | Closing    | Documen      |
| Green Building Certification                       | No      |            |              |
| HUD 1                                              | No Nee  | eded tor   | Payment      |
| Loan Closing Disclosure for 1st Mortgage           | № You   | can nov    | v see what   |
| Loan Closing Disclosure for Participation Mortgage | No      | monte a    | ro roquiro   |
| Request of Notice                                  | No      | nems u     | rerequire    |
| supplemental Closing Instructions                  | receive | ed, and    | still awaiti |
| System Vision Certification                        | No      | rece       | int          |
|                                                    |         |            |              |

# **Portal Enhancement**

Disbursements

| Menu                   |  |
|------------------------|--|
| 🖀 Dashboard            |  |
| <b>&amp;</b> Borrower  |  |
| Lo-Borrower            |  |
| A Property             |  |
| ► Household            |  |
| Senvironmental Review  |  |
| \$ Funding             |  |
| Income                 |  |
| 🖬 Analysis             |  |
| Education              |  |
| S Closing Attorney     |  |
| Documents              |  |
| Post Closing Documents |  |
| Disbursements          |  |

#### **Effective Date Check Number** Payee Type Check Date Status Amount CHARLOTTE HFH Complete \$35,000.00 01/14/2020 01/06/2020 a695040 Loan \$1.200.00 01/06/2020 CHARLOTTE HFH Fee Complete 01/14/2020 a509826

#### Track Disbursements After Closing You can now see when a payment was processed by NCHFA

NORTH CAROLINA

HOUSING FINANCE AGENCY

www.nchfa.com

# **Training Resources**

HOUSING FINANCE AGENCY

NORTH CAROLINA

www.nchfa.com

#### NCHFA can provide additional Portal Training for your staff

Today's recorded session, if successful, will be posted on the **CPLP Forms & Resources** page on the NCHFA website:

<u>https://www.nchfa.com/homeownership-partners/community-partners/community-programs/community-partners-loan-pool/forms-and-resources</u>

NCHFA can also review your 1<sup>st</sup> Loan Pool Reservation and Underwriting Package for completeness *before* you officially submit them.

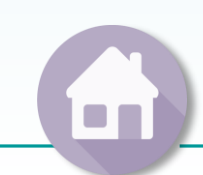

# Training Resources & Additional Program Info

HOUSING FINANCE AGENCY

NORTH CAROLINA

www.nchfa.com

#### Forms and Resources

#### Forms and Resources

Annual Renewal Form (updated 01/01/2018) HOME Written Agreement (January 2018–January 2020) CPLP Participation Guidelines for 2021 (effective June 2021) CPLP Membership Application (updated January 2020) SystemVision for New Homes Program Service Agreement (September 2019)

#### **General Resources**

Community Partners Loan Pool Introduction (April 2020) NCHFA Overview of Community Loan Programs for 2019 Comparison Chart of NCHFA Programs for Home Buyers (June 2021) HOME Program 2021 Household Income and Sales Price Limits (June 2021) How To Work with SystemVision<sup>™</sup> for Existing Homes as a Loan Pool Member HUD Housing Quality Standards or HQS Inspection Form (52580-A) NCHFA Guidance for Developing a Four Factor Analysis and LAP (June 2020) Loan Pool Portal Training Notes (June 2016) Mortgage Payment Calculator Tool with CPLP SystemVision<sup>™</sup> Training (March 2015) Loan Pool Portal Training for New Staff and Those New to Using the Portal (April 2017) 2018 Community Partners Loan Pool Training Slides Lead Based Paint Visual Assessment Form Recertification Form for Supplemental Home Buyer Education Completed (January 2020) Major Building Systems Life Expectancy & Replacement Costs (June 2020) 2020 CPLP Member Advanced Training (June 2020)

#### **Marketing Information**

Buying a Home? Flier (fillable form) (updated 5/3/2018) Buying a Home? Flier - Spanish version (fillable form) (updated 09/01/2016)

Check out the CPLP Forms & Resources page: https://www.nchfa.com/ homeownershippartners/communitypartners/communityprograms/communitypartners-loanpool/forms-andresources

## **Portal Reporting Features:**

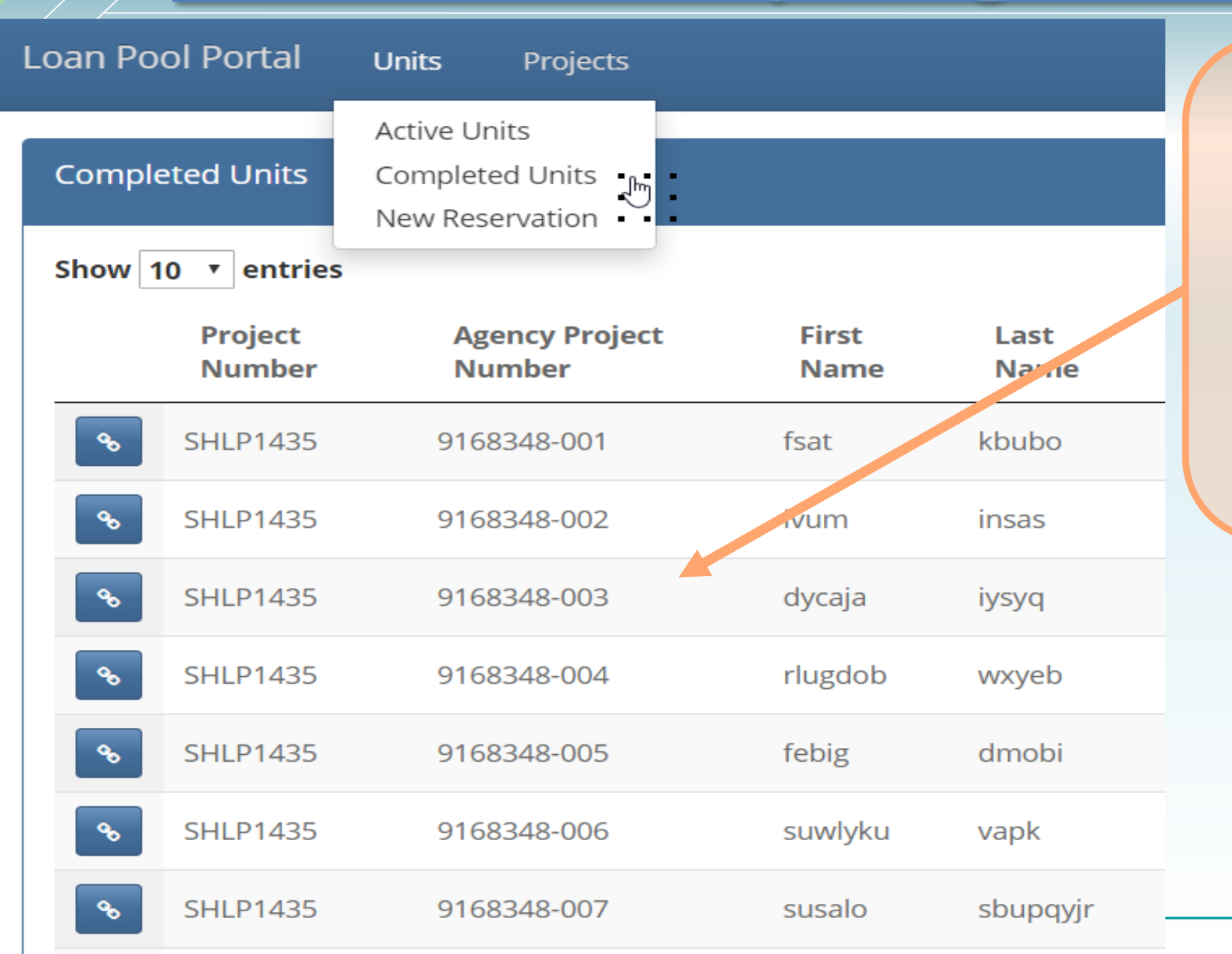

See completed and active loan pool units Five years of active and complete units available now

NORTH CAROLINA

HOUSING FINANCE AGENCY

# **Portal Reporting Features**

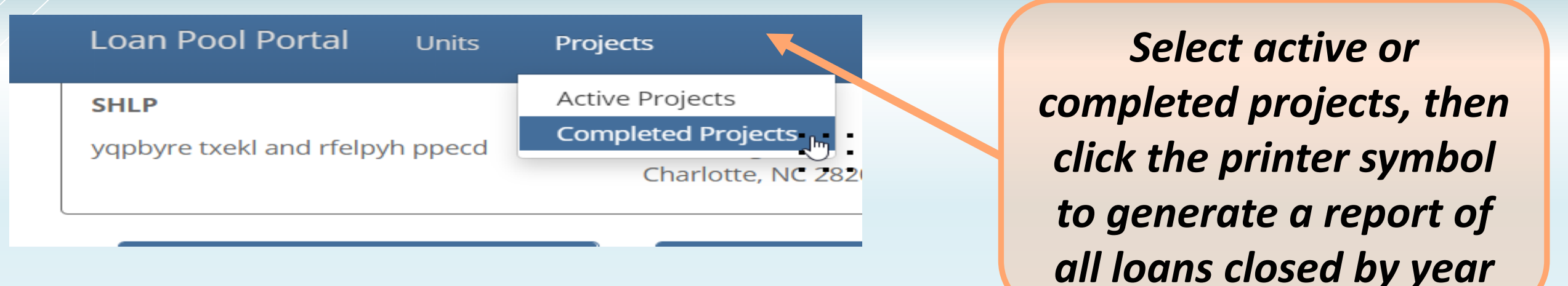

NORTH CAROLINA

HOUSING FINANCE AGENCY www.nchfa.com

| Completed Projects          |                                   |                       |                 |     |
|-----------------------------|-----------------------------------|-----------------------|-----------------|-----|
| Show 10 • entries           |                                   |                       | Search:         |     |
| Project Number              | Project Name                      | Agency Project Number | Project Manager |     |
| SHLP1435                    | Habitat for Humanity of Charlotte | 9168348               | Josh Burton     |     |
| SHLP1635                    | Habitat for Humanity of Charlotte | 9200221               | Josh Burton     |     |
| Showing 1 to 2 of 2 entries |                                   |                       | Previous 1 Ne   | ext |

# **CPLP Program Contacts**

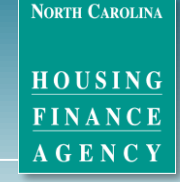

www.nchfa.com

#### **Program Questions & Emergencies**

 Rich Lee, Senior Community Partner Coordinator 919-877-5688 or rylee@nchfa.com

- \*\*IF you cannot reach Rich:
- Kim Hargrove, Team Leader Documentation & Compliance

919-877-5682 or kchargrove@nchfa.com

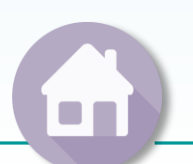

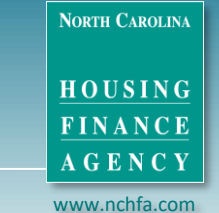

# **CPLP Program Contacts**

### **Underwriting Questions**

 Vedera Mimms, Program Compliance Underwriter 919-877-5655 or <u>vcmimms@nchfa.com</u>

### **Reservation & Payments**

 Deborah Hamilton, Sr. Program Documentation Specialist 919-877-5709 or <u>dmhamilton@nchfa.com</u>

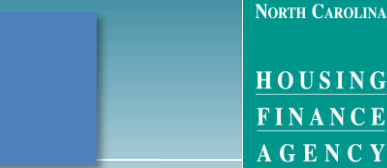

www.nchfa.com

## **CPLP Program Contacts:**

### **Closing Documents**

Liz Hair, NCHFA Paralegal
919-877-5712 or <u>echair@nchfa.com</u>

### **Review of Post Closing Docs**

 Renee Hebacker, Contract & Compliance Analyst 919-981-2640 or <u>rwhebacker@nchfa.com</u>

### **CPLP Program Contacts**

NORTH CAROLINA

HOUSING FINANCE AGENCY www.nchfa.com

**Review of Energy Certifications** 

 Laura Altimare, Program Documentation Specialist 919-981-2649 or <u>Imaltimare@nchfa.com</u>

### **Payoff Quotes & Other Servicing Questions**

 Mary Moss, Servicing Analyst – Reporting & Special Projects 919-877-5697 or <u>mgmoss@nchfa.com</u>

NORTH CAROLINA

#### HOUSING FINANCE AGENCY

www.nchfa.com

# **THANK YOU!**

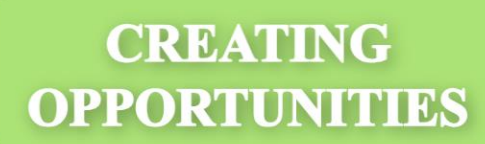